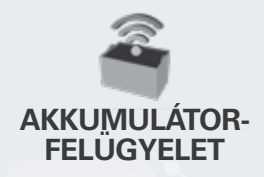

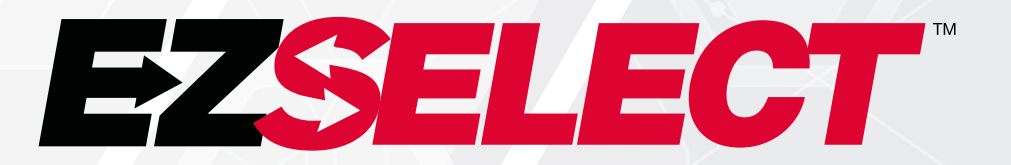

#### EZSELECT™ AKKUMULÁTORVÁLASZTÓ RENDSZER

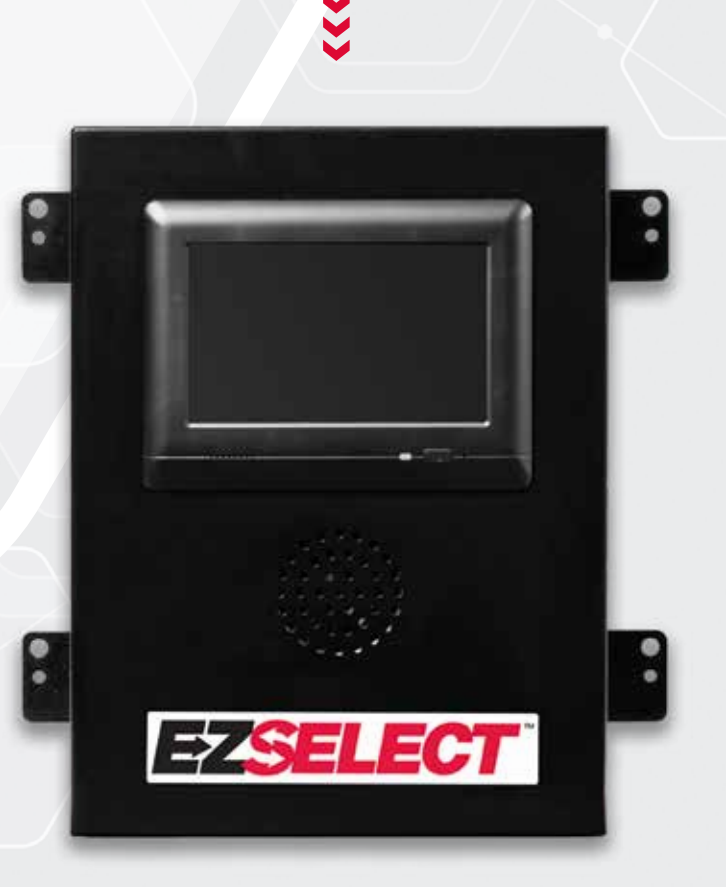

# FELHASZNÁLÓI KÉZIKÖNYV

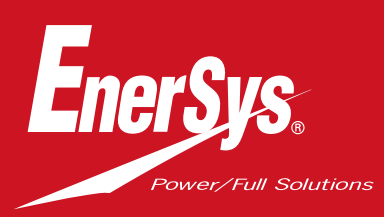

www.enersys.com

#### TARTALOM

| Bevezetés                                        | 3  |
|--------------------------------------------------|----|
| A rendszer részegységei                          |    |
| Különálló részegységek                           | 4  |
| Pótalkatrészek                                   | 5  |
| Feladat megtervezése/meghatározása               |    |
| Telepítés áttekintése                            | 6  |
| Szükséges eszközök                               | 6  |
| Energiaellátás                                   | 6  |
| Vezérlődoboz                                     | 7  |
| Töltésfigyelő készülékek (CMD)                   | 7  |
| Adatkábel-követelmények                          | 7  |
| Az útválasztóval kapcsolatos megfontolások       | 7  |
| A TV-meghajtóval kapcsolatos megfontolások       | 7  |
| Telepítési és üzembe helyezési szolgáltatás      | 8  |
| Telepítés előtti ellenőrző lista                 | 8  |
| Telepítés                                        |    |
| Telepítési áttekintés                            | 9  |
| A vezérlődoboz és a CMD telep <mark>ítése</mark> | 10 |
| Szünetmentes tápegység és útválasztó telepítése  | 11 |
| TV-meghajtó telepítése                           | 12 |
| A rendszer címkézése                             | 13 |
| Rendszerbeállítások                              |    |
| Érintőképernyős kijelző                          | 14 |
| Jelszó a beállítások elé <mark>réséhez</mark>    | 14 |
| Jelszavak módosítása                             | 14 |
| Poolok és töltők beállítása                      | 15 |
| Hangerő beállítása                               | 16 |
| Poolok megjelenít <mark>ése</mark>               | 16 |
| A rendszer futtatása tanuló módban               | 17 |
| Végellenőrzés és teszt <mark>elés</mark>         |    |
| CMD                                              | 18 |
| Karantén                                         | 18 |
| CMD lista                                        | 19 |
| Hangjelzőteszt                                   | 19 |
| Telepítési ellenőrzőlista                        | 20 |
| Uzemeltetés                                      |    |
| A következő elérhető akkumulátor kiválasztása    | 21 |
| Rendszervisszajelzés                             | 21 |
| CMD vizuális LED jelzések                        | 21 |
| Érintőképernyős kijelző                          | 22 |
| A rendszer napi vagy műszakonkénti ellenőrzései  | 25 |
| Uzemeltetési ellenőrzőlista                      | 26 |
| Hibaelhárítás                                    | 27 |

#### BEVEZETÉS

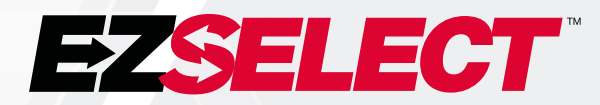

Az EZSelect<sup>™</sup> akkumulátorválasztó rendszer optimalizálja az akkumulátorhelyiség teljesítményét azáltal, hogy leegyszerűsíti az akkumulátor kiválasztását az akkumulátorváltás során, és egy online portálon keresztül alapvető kezelési adatokat szolgáltat az akkumulátorhelyiség hatékonyságáról.

A teljes körűen telepített rendszerhez töltésfigyelő készülékek (CMD) tartoznak, amelyek minden töltőre fel vannak szerelve. A CMD figyeli a töltő viselkedését, és kommunikál a vezérlődobozzal. A vezérlődoboz rangsorolja az adatokat, hogy az optimális akkumulátor legyen az első a sorban.

Az EZSelect<sup>™</sup> akkumulátorválasztó rendszer egy nagyméretű képernyőn megjeleníti a következő kiválasztandó akkumulátort. Nem megfelelő akkumulátor kiválasztása esetén hangjelzés szólal meg. Ez biztosítja, hogy az akkumulátorok és töltők egyenletes ciklusban működjenek, így maximalizálva az élettartamukat.

Szervizelésért forduljon a területi képviselőjéhez: EnerSys\* EMEA Központ Telefonszám: +41 44 215 74 10 Cím: EH Europe GmbH Baarerstrasse 18, 6300 Zug, Svájc

Az Ön és mások biztonsága nagyon fontos

**A VIGYÁZAT** Az utasítások be nem tartása halált vagy súlyos sérülést okozhat.

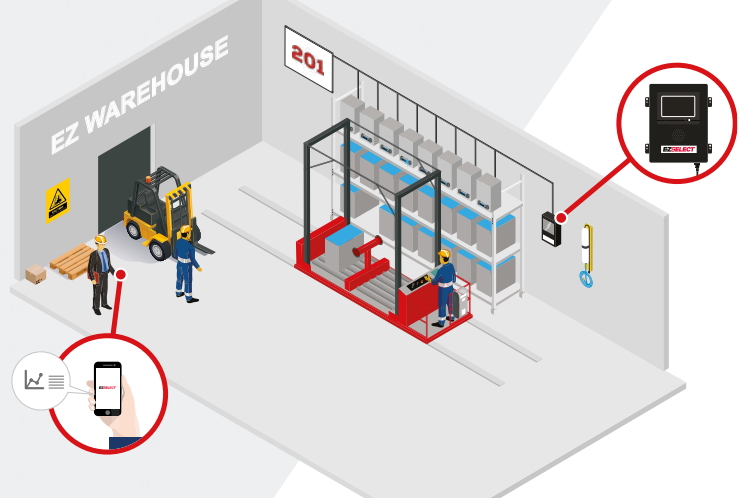

#### **RENDSZER RÉSZEGYSÉGEI**

# Különálló részegységek

1. ábra: Az EZSelect™ akkumulátorválasztó rendszer egységeinek áttekintése

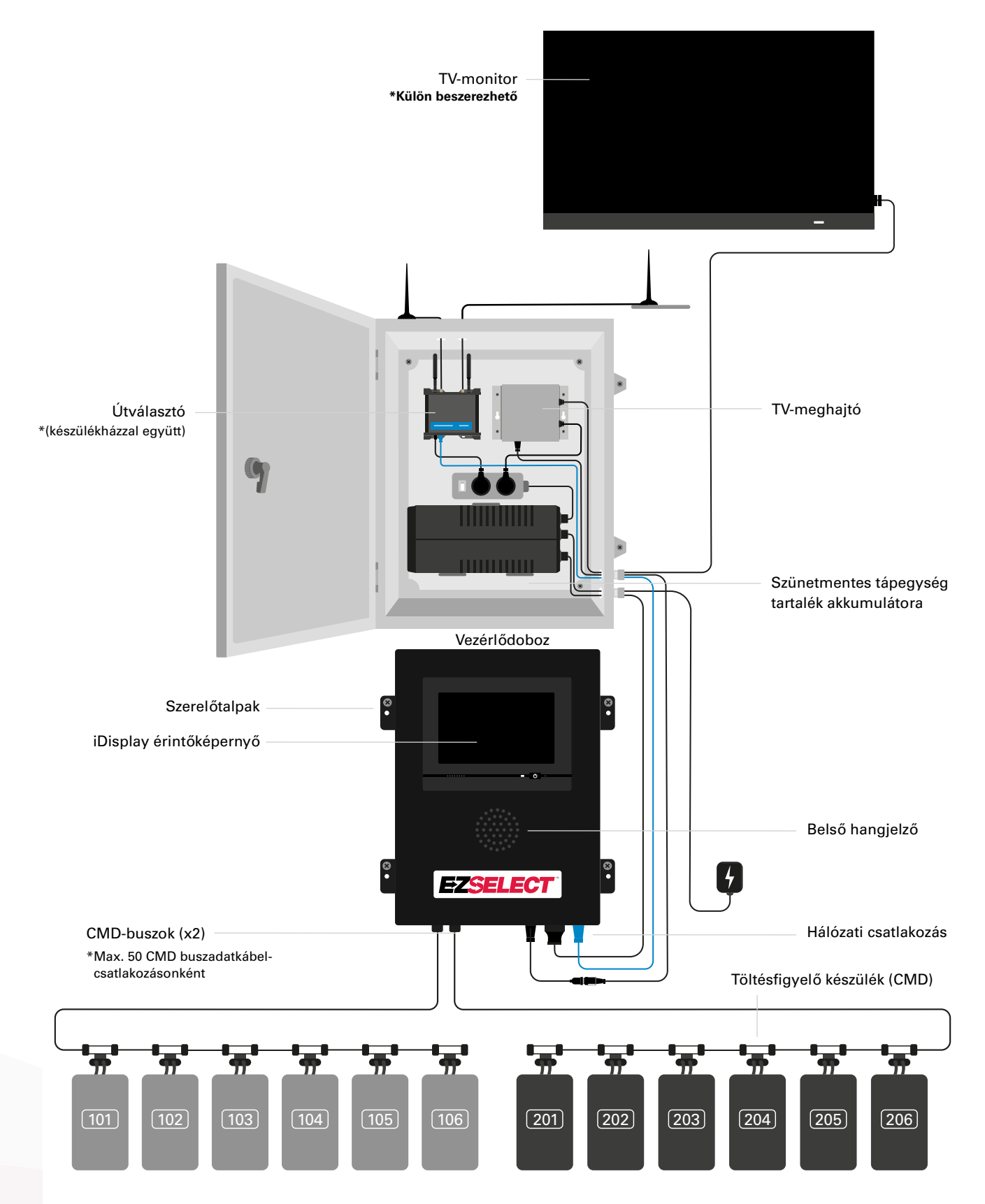

#### **RENDSZER RÉSZEGYSÉGEI**

#### Pótalkatrészek

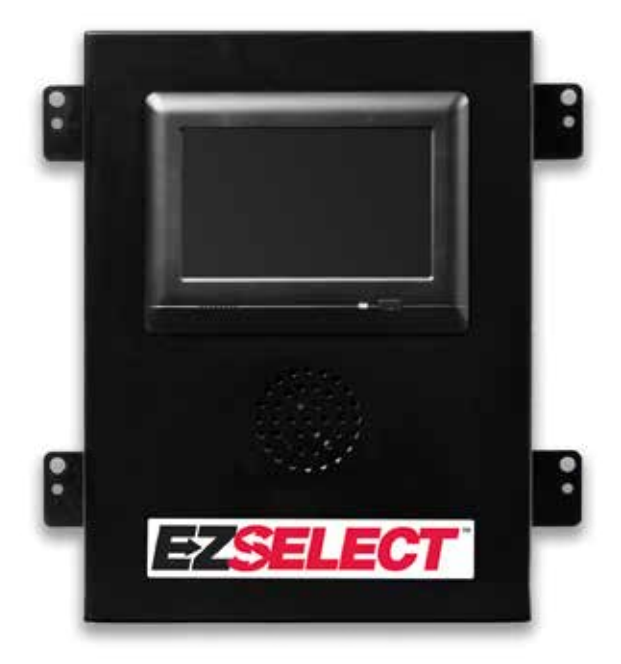

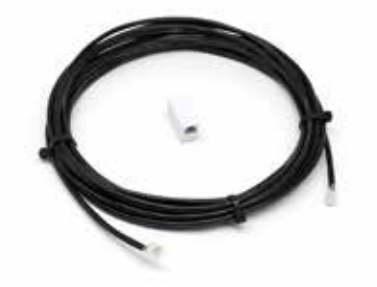

**EZS-143** 8 m-es adatkábel egy csatlakozóval

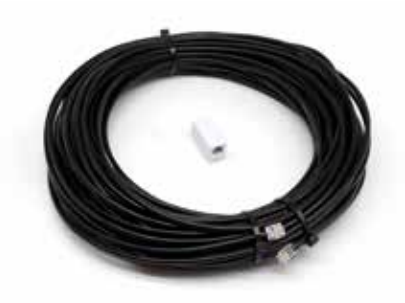

EZS-CB6500EU-16 EZSelect<sup>™</sup> akkumulátorválasztó rendszer Vezérlődoboz (Max. 100 töltő; max. 9 pool)

**EZS-161** 30 m-es adatkábel egy csatlakozóval (Vezérlődobozonként legalább 2, buszcsatlakozás az első CMD-hez)

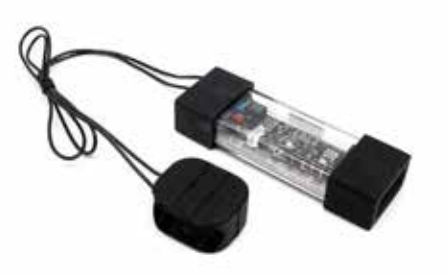

EZS-SU600R Töltésfigyelő készülék (CMD) (2,1 m-es adatkábel CMD-nként mellékelve)

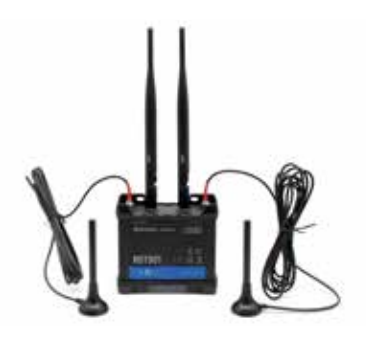

EZS-ROU Útválasztó (Minden kábel mellékelve)

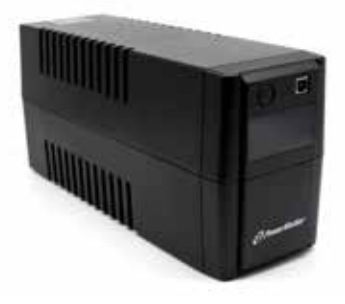

**EZS-511** Szünetmentes tápegység tartalék akkumulátor

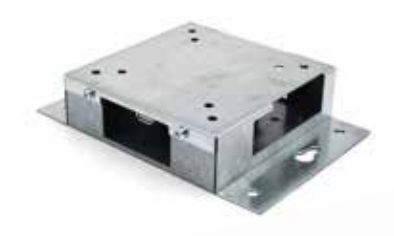

**EZS-HDS6N2** TV-meghajtó (Az összes kábel és egy egér mellékelve)

#### FELADAT MEGTERVEZÉSE/MEGHATÁROZÁSA

## Telepítés áttekintése

A helyszíni telepítés három fázisra osztható:

#### 1. Vezérlődoboz

a. Vezérlődoboz

#### 2. CMD vezetékezési csatlakozások

- a. Felszerelés a töltőkre
- b. Vezetékezés a vezérlődoboztól az első CMD-hez
- c. Vezetékezés a CMD és a CMD között
- d. A töltők/akkumulátorhelyek címkézése

#### 3. Útválasztó és TV-meghajtó

- a. Útválasztó csatlakoztatása
- b. TV-meghajtó csatlakoztatása

#### 4. A töltő beállítása/végtesztelése

- a. Poolok beállítása
- b. Töltők beállítása
- c. A feltöltési képesség ellenőrzése
- d. Kezelői oktatás

#### Szükséges szerszámok

rögzítők a felszereléshez

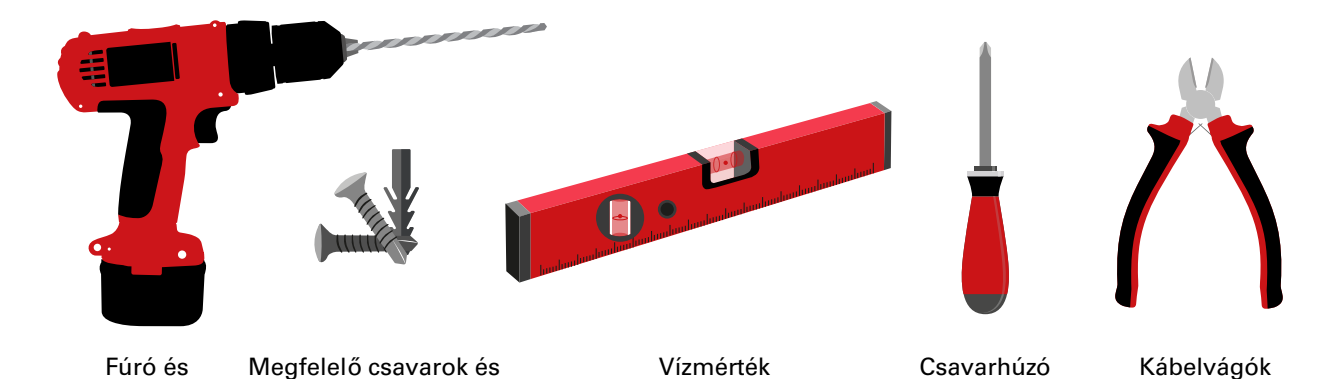

#### Energiaellátás

EZSelect™ akkumulátorválasztó rendszer Részegységek tápellátási követelményei:

#### Vezérlődoboz Feszültség: 100–240 VAC Áramerősség: 1,3 A

fúrófej

#### **Útválasztó** Feszültség: 100–240 VAC Áramerősség: 0,6 A

Az elrendezés megtervezésére vonatkozó utasítások, amelyeket figyelembe kell venni Ideiglenesen hosszabbítókábelek is használhatók, de erősen ajánlott a vezérlődoboz túlfeszültség elleni védelme.

#### FELADAT MEGTERVEZÉSE/MEGHATÁROZÁSA

## Vezérlődoboz

A vezérlődobozt olyan központi helyen kell elhelyezni, ahol elegendő hely van az útválasztó számára az (EZS-ROU1) egységet szintén a közelben kell elhelyezni. Győződjön meg arról, hogy elegendő hely van-e a vezérlődoboz körül a kábelek csatlakoztatásához, a méreteket lásd az alábbi 2. ábrán.

- A felszerelést jól látható, akadályoktól mentes helyen végezze.
- Tartsa távol a részegységet vízforrásoktól, például vészzuhanyoktól és lefolyóktól.
- A vezérlődoboz áramellátása az EZS-ROU1 egységen keresztül történik.
- Szükség esetén használjon megfelelő rögzítőket a vezérlődoboz megtámasztásához (6,8 kg).

2. ábra: A vezérlődoboz méretei

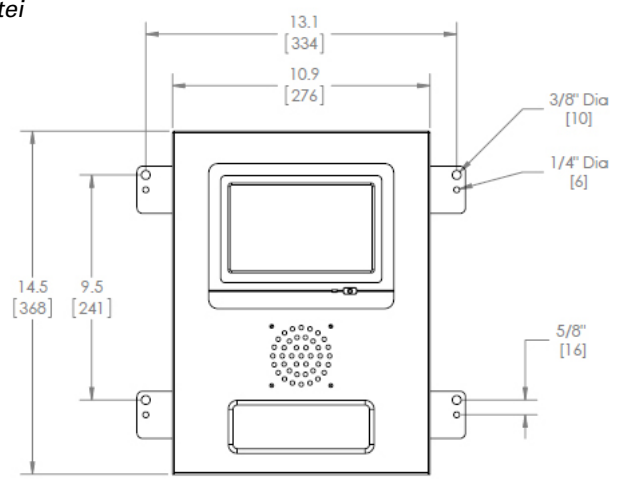

# Töltésfigyelő készülékek (CMD)

Töltőnként egy CMD szükséges. A CMD univerzális, és bármilyen feszültséghez használható 12 V és 80 V között.

## Az útválasztóval kapcsolatos megfontolások

Az útválasztóházban (iHUB-ROU1) található az útválasztó és a vezérlődoboz szünetmentes tápegysége. Fontos, hogy az útválasztóház a vezérlődoboz és a 240 V-os áramforrás közelében legyen.

# A TV-meghajtóval kapcsolatos megfontolások

A TV-meghajtót a vezérlődoboz 3 m-es körzetében kell felszerelni, ha nem rendelkezik készülékházzal. A televíziót egy megfelelő áramforráshoz közel és kellő magasságban kell felszerelni, hogy a látótávolság a kezelők számára optimális legyen.

## Adatkábelkövetelmények

Adatkábelek kötik össze a vezérlődobozt a CMD-vel. A telepítés tervezésekor a kábelek hosszát a lehető legkisebbre kell csökkenteni. Minden vezérlődobozhoz hozzátartozik:

- 4 x 15 m-es kábel
- 4 x kábelcsatlakozó

A vezérlődoboz és az első CMD közötti távolság kritikus fontosságú. A 3. ábrán két példa látható a buszkábelezésre.

**1. Busz:** 15 m-es kábel szükséges, bár a vezérlődoboztól az első CMD-ig csak 3 méter a távolság.

**2. Busz:** 30 m-es kábel szükséges, mivel az első CMD-hez vezető folyosó másik oldalán található.

7

#### FELADAT MEGTERVEZÉSE/MEGHATÁROZÁSA

# Telepítési és üzembe helyezési szolgáltatások

Az EZSelect<sup>™</sup> akkumulátorválasztó rendszert úgy tervezték, hogy ne igényeljen az EnerSys<sup>®</sup> általi üzembe helyezést, de ha mégis segítségre van szüksége, kérésre rendelkezésre állunk. Telepítési videók is elérhetők online.

# Telepítés előtti ellenőrző lista

| Feladat                                                                                                    | Állapot |
|----------------------------------------------------------------------------------------------------|---------|
| A. A vezérlődoboz és az útválasztó helyének megtervezése                                                                                                    |         |
| <ul> <li>A vezérlődoboz és az útválasztó tápellátása</li> <li>Töltők közelében</li> <li>Terv az adatkábel elvezetésére az egyes buszok első CMD-jéhez</li> </ul>                                                                                                    |         |
| B. Az összes szükséges szerszám és felszerelés összegyűjtése                                                                                                    |         |
| <ul> <li>Létrák és/vagy ollós emelők</li> <li>Elektromos szerszámok – a vezérlődoboz stb. felszereléséhez</li> <li>Kéziszerszámok – drótvágók, csavarhúzó</li> <li>Hosszabbítókábelek ideiglenes áramellátáshoz</li> <li>Rögzítők a részegységek szükség szerinti rögzítéséhez</li> </ul>                                                                                                    |         |
| <ul> <li>Terv az adatkábel elvezetésére az egyes buszok első CMD-jéhez</li> <li>B. Az összes szükséges szerszám és felszerelés összegyűjtése</li> <li>Létrák és/vagy ollós emelők</li> <li>Elektromos szerszámok – a vezérlődoboz stb. felszereléséhez</li> <li>Kéziszerszámok – drótvágók, csavarhúzó</li> <li>Hosszabbítókábelek ideiglenes áramellátáshoz</li> <li>Rögzítők a részegységek szükség szerinti rögzítéséhez</li> </ul> |         |

## A rendszer áttekintése

3. ábra: Példa az EZSelect™ akkumulátorválasztó rendszer telepítési elrendezésére

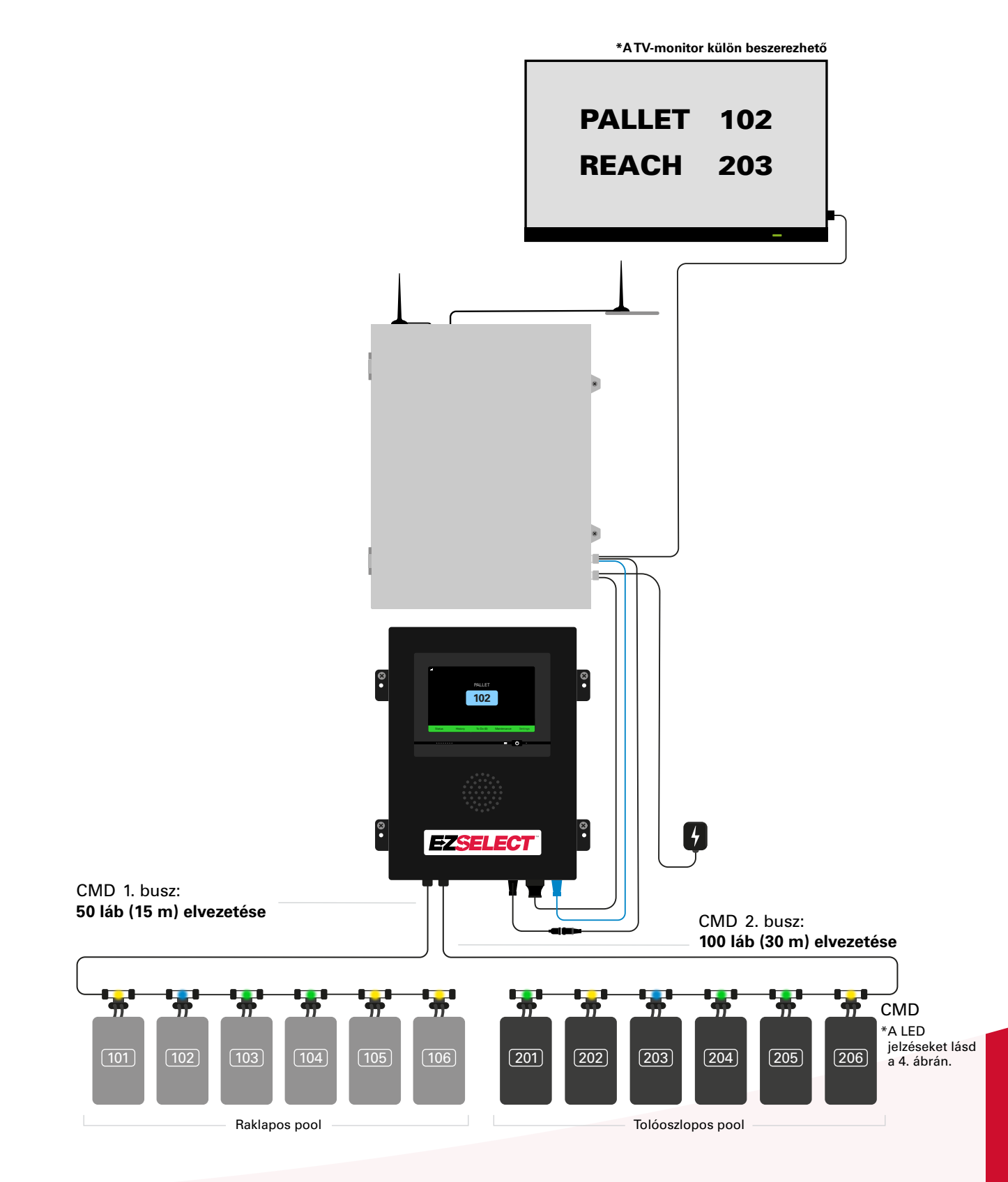

# Vezérlődoboz és CMD telepítése

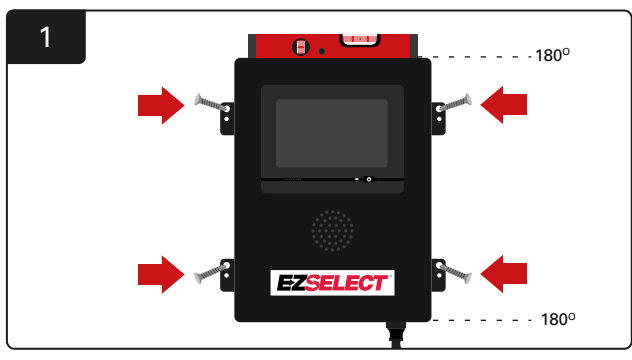

Szerelje fel a vezérlődobozt a falra szemmagasságban négy csavarral/rögzítővel és vízmértékkel.

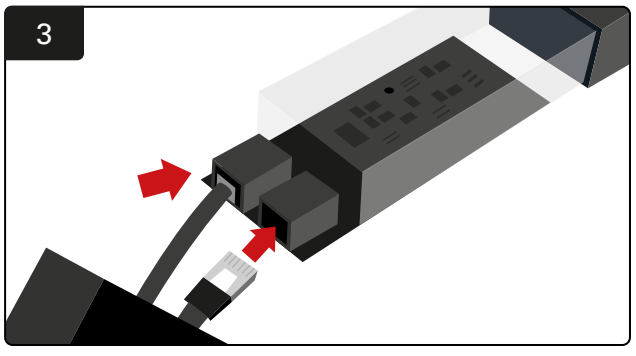

Csatlakoztassa az első CMD adatkábelt az első CMD aljzatába. Csatlakoztassa a következő adatkábelt a másik aljzatba.

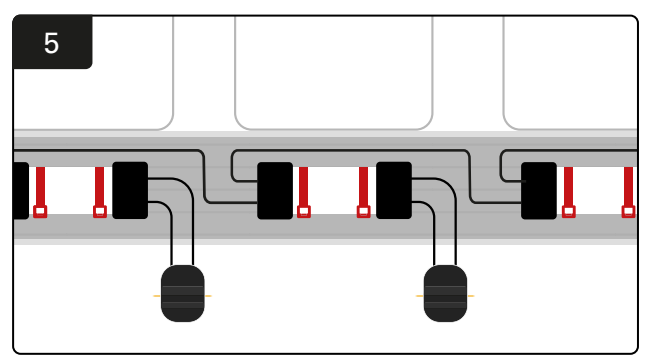

Csatlakoztassa a CMD-t sorban, amíg a busz összes CMD-je csatlakoztatva nem lesz.

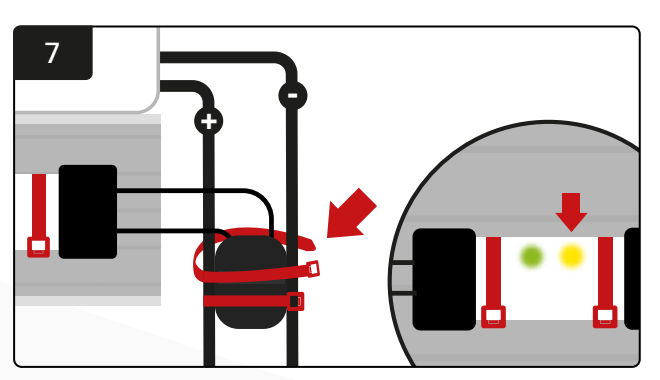

Rögzítse a csatlakozót kábelkötegelőkkel. Ellenőrizze, hogy csatlakoztatott akkumulátor mellett világít-e a CMD-n a borostyánsárga LED.

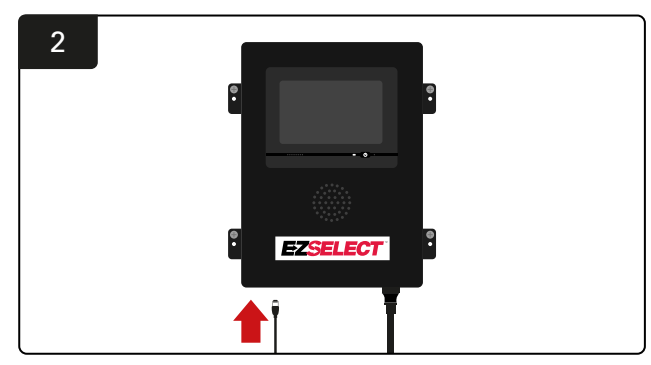

Csatlakoztassa az első CMD adatkábelt a vezérlődoboz egyik rendelkezésre álló buszaljzatába.

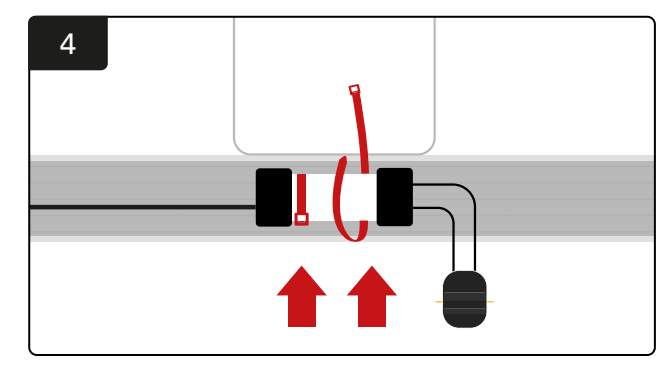

Szerelje fel a CMD-t kábelkötegelőkkel úgy, hogy látható, védett és biztonságos legyen.

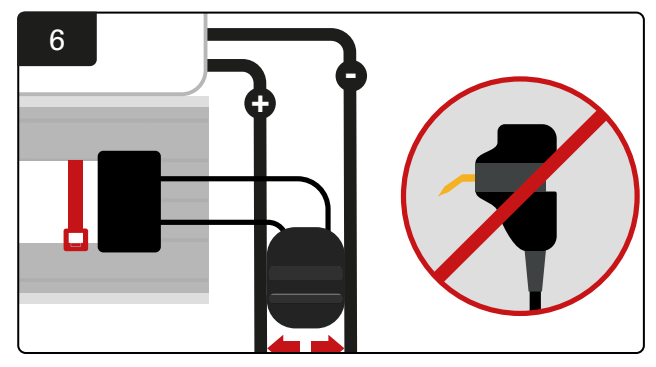

Helyezze a csatlakozót a pozitív és negatív kábel közé, és csatlakoztassa a FlexiTap-eket az egyes kábelekhez. \*Győződjön meg arról, hogy az érintkezők a kábelek közepén vannak, és ne hajlítsa meg őket.

## A szünetmentes tápegység és az útválasztó telepítése

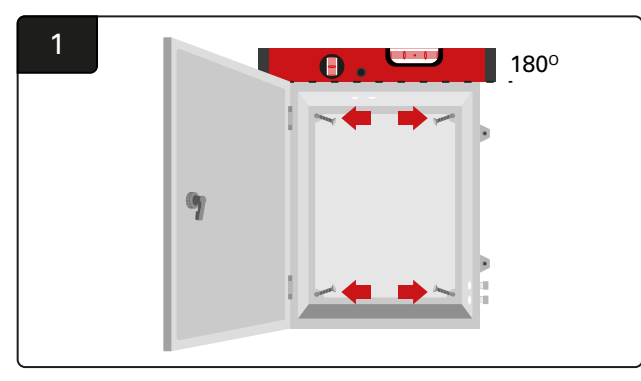

Szerelje fel a készülékházat a vezérlődoboz és egy megfelelő tápegység közelébe négy csavar, megfelelő fali rögzítők és vízmérték használatával.

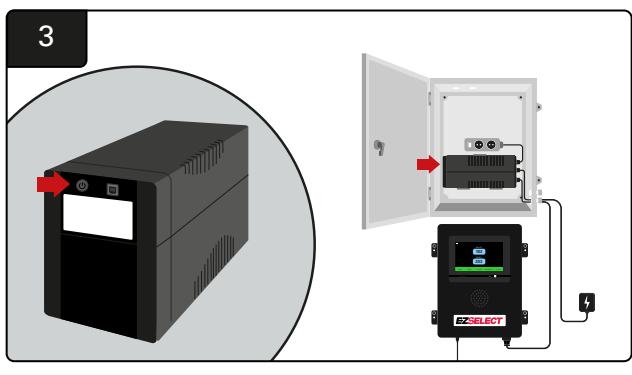

Kapcsolja be az szünetmentes tápegységet.

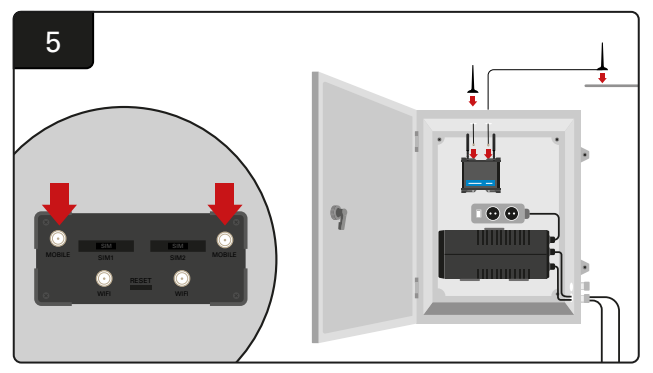

Csatlakoztassa a két vezetékes antennát az útválasztó mobilcsatlakozóihoz. Helyezze az egyiket a készülékház tetejére, a másikat pedig a lehető legmagasabbra. \*Tartson legalább 1 m távolságot a két vezetékes antenna között.

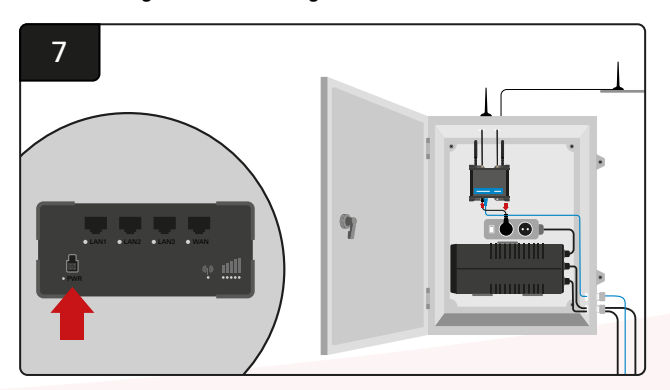

Csatlakoztassa az útválasztót a schuko hosszabbító aljzathoz.

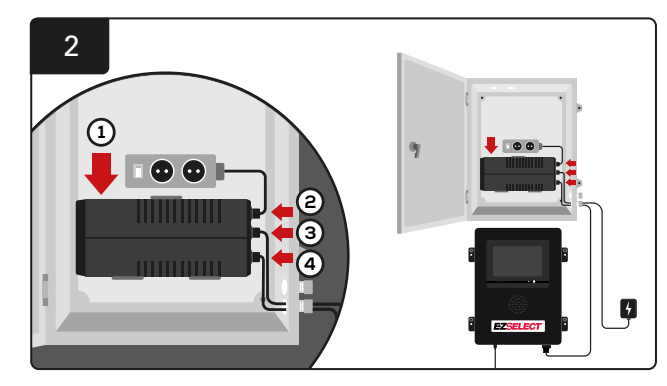

Szerelje fel a szünetmentes tápegységet a falra a készülékházban lévő schuko aljzatok alá, csatlakoztassa az áramforráshoz és a schuko aljzat hosszabbítókábeléhez, majd csatlakoztassa a vezérlődoboz tápkábelét a szünetmentes tápegységhez.

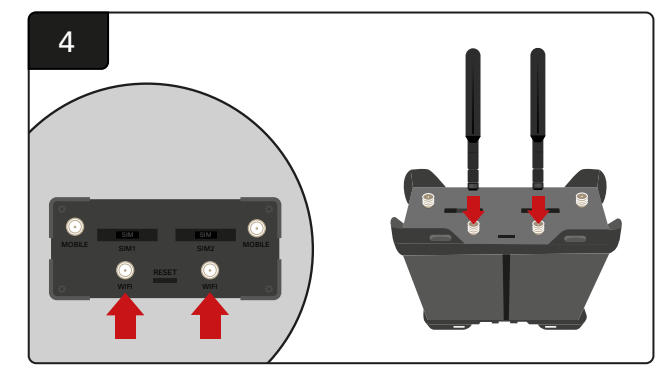

Csatlakoztassa a két WiFi-antennát az útválasztó WiFi-csatlakozóihoz.

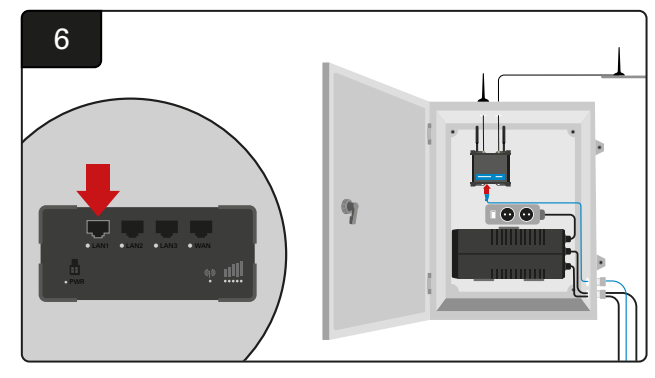

Csatlakoztassa a vezérlődoboz adatkábelét az útválasztó LAN Ethernet portjához.

Az úválasztódoboz és a szünetmentes tápegység telepítése és az összes részegység bekapcsolása után várjon öt-tíz percet, hogy a kapcsolat létrejöjjön, majd indítsa újra a vezérlődobozt.

Ehhez nyissa meg a "Beállítások", "Internet" és "Újraindítás" menüpontokat. Most már készen áll az adatfeltöltési teszt elvégzésére. Ugyanazon az Internetbeállítások képernyőn válassza ki az "Upload now" gombot, és lépjen ki.

Öt perc elteltével nyomja meg a Status fület a kezdőképernyőn, és a bal alsó sarokban megjelenik a "Time Since Last Upload" elem. Ennek az utolsó 5 percen belül kell megtörténnie.

#### TV-meghajtó telepítése

\*A készülékház és a szünetmentes tápegység beállítását illetően lásd A szünetmentes tápegység és az útválasztó telepítése című részt (11. oldal).

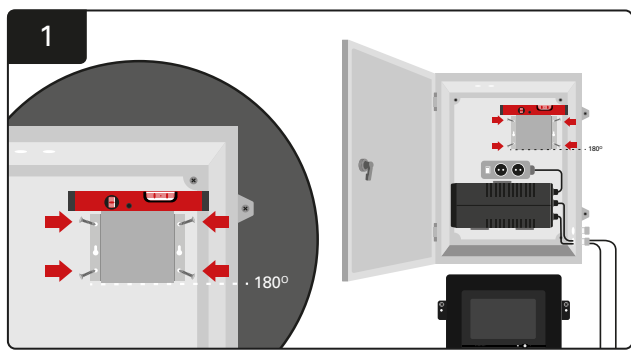

Szerelje fel a TV-meghajtót a készülékházba (vagy a falra) négy csavar/rögzítő és egy vízmérték használatával. \*Tartsa a vezérlődoboz és a TV-meghajtó közötti távolságot 2,5 m alatt a megfelelő kapcsolat biztosítása érdekében.

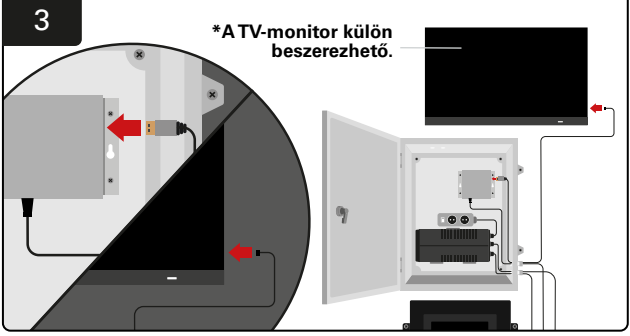

Csatlakoztassa a HDMI-kábelt a TV-meghajtóhoz és a TV-monitorhoz\*.

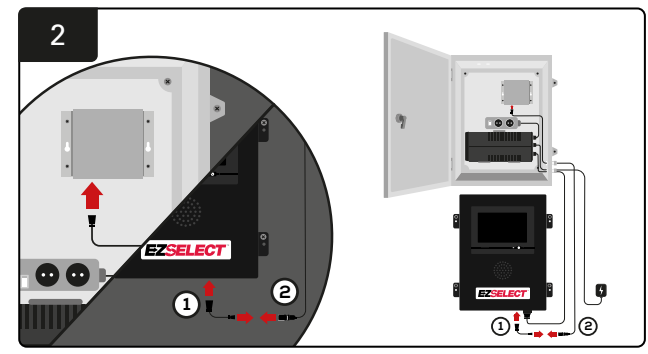

Csatlakoztassa a TV-meghajtót a vezérlődobozhoz. \*Kábel ①: RJ-45 \*Kábel ②: RJ-45

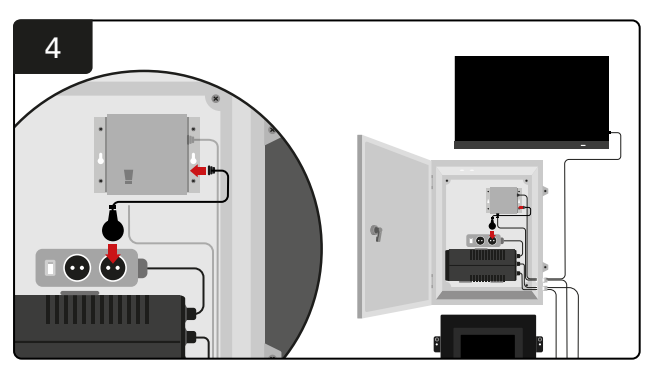

Csatlakoztassa a TV-meghajtót a schuko aljzathoz az áramforrás biztosításához.

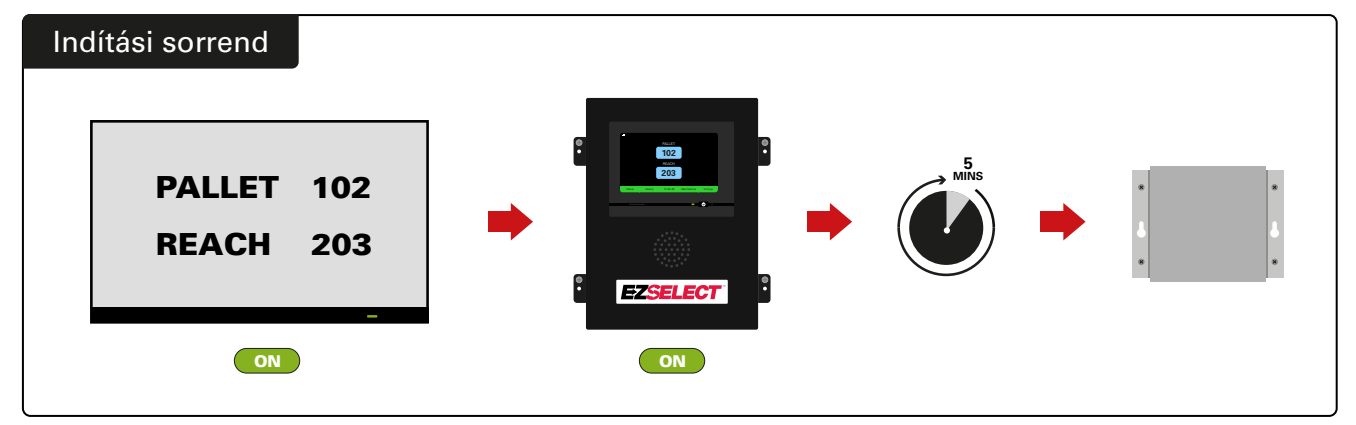

Kapcsolja be a TV-t, 5 perc elteltével kapcsolja be a vezérlődobozt, és kapcsolja be a TV-meghajtót.

# A rendszer címkézése

Az EZSelect<sup>™</sup> akkumulátorválasztó rendszer a töltőszámra való hivatkozással kommunikál a kezelővel. Az akkumulátor kiválasztásának zökkenőmentes eljárása érdekében mindig fontos, hogy a töltő számozási rendszerét rendezetten tartsa.

A töltőszámozási rendszer létesítményen belüli beállításakor javasolt 3 számjegyű formátumot alkalmazni (ahogy az ebben a kézikönyvben szereplő összes példában látható), amelyben az első számjegy az adott poolra, a második és harmadik számjegy pedig az adott poolban lévő akkumulátor számára vonatkozik. A pool az akkumulátorok típus, azaz elektromos raklapemelők (pallet) és tolóoszlopos targoncák (reach) szerinti csoportja. Az akkumulátorok rendezésének alapszabálya, hogy a létesítményben akkumulátortípusonként mindig legalább egy pool legyen. Vannak olyan helyzetek, amikor akkumulátortípusonként egynél több poolt érdemes használni. Az EZSelect™ akkumulátorválasztó rendszerben legfeljebb 9 pool áll rendelkezésre.

A TV-képernyőnek és a vezérlődoboz képernyőjének egyeznie kell a töltő címkéivel, hogy a kezelők könnyebben megtalálják a megfelelő akkumulátort. Lásd az alábbi példát.

| REACH |
|-------|
| 201   |
| 202   |
| 203   |
|       |

Példa a 3 számjegyű rendezésre

\*A töltő címkéit minden EZSelect™ akkumulátorválasztó rendszerhez mellékeljük.

#### RENDSZERBEÁLLÍTÁSOK

# Érintőképernyős kijelző

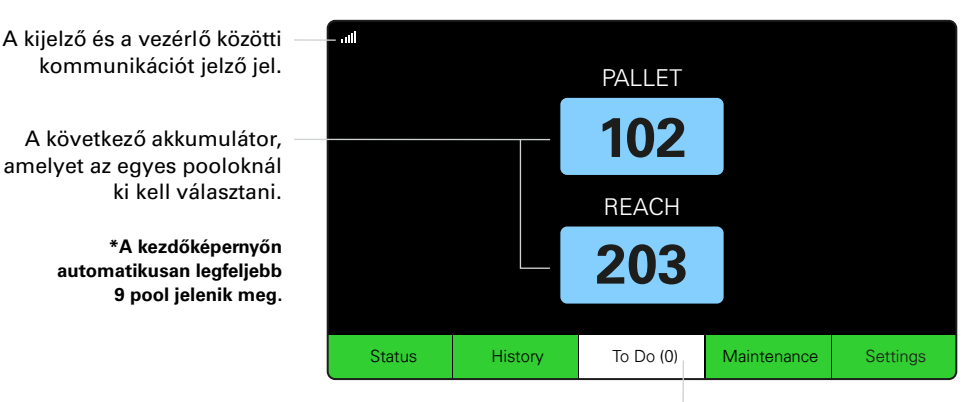

Kattintson a "To Do" gombra, ha pirosra vált – Ellenőrizze, hogy a karanténban lévő töltők vagy a CMD nem jeleznek-e.

# Jelszó a beállítások eléréséhez

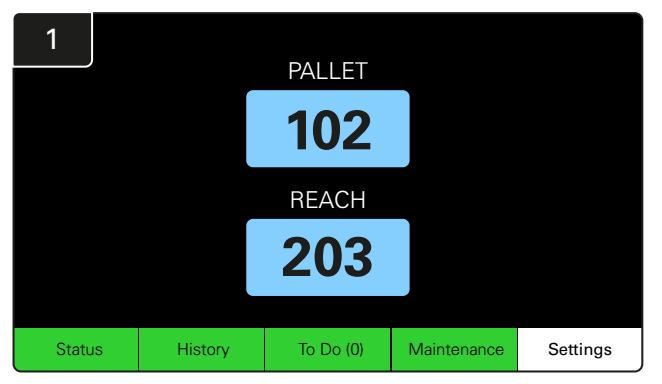

Kattintson a Settings gombra a kezdőképernyőn.

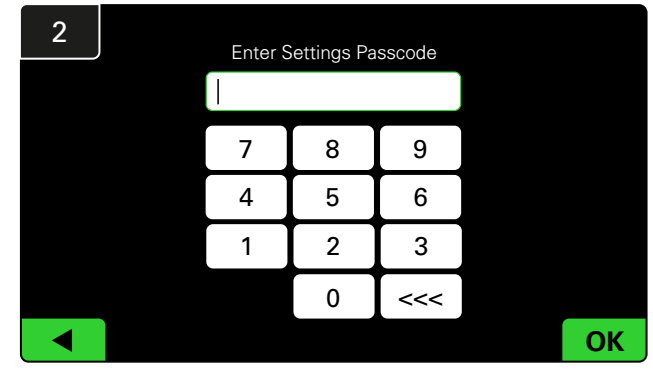

Adja meg az alapértelmezett jelszót: **919191**, majd kattintson az **OK** gombra.

## Jelszavak módosítása

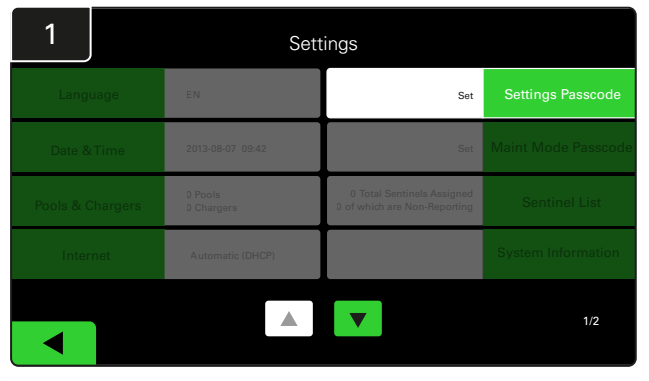

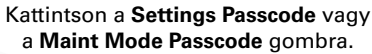

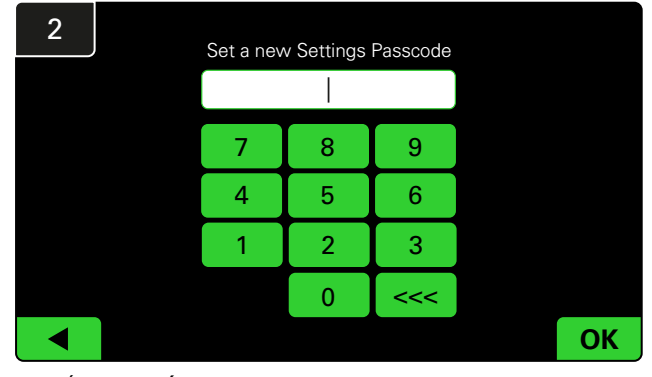

Írja be az **Új jelszót**<sup>#</sup>, majd kattintson az **OK** gombra.

\*Ha a telepítés során szeretné eltávolítani a jelszót/jelszavakat, hagyja üresen, és kattintson az OK gombra. Javasoljuk, hogy a helyszín elhagyása előtt állítsa be a jelszót.

#A jelszava(ka)at elvesztés esetén az EnerSys® vissza tudja állítani, ha a rendszer vezérlődobozának sorozatszámát megadva felveszi a kapcsolatot a megfelelő regionális részleggel.

## Poolok és töltők beállítása

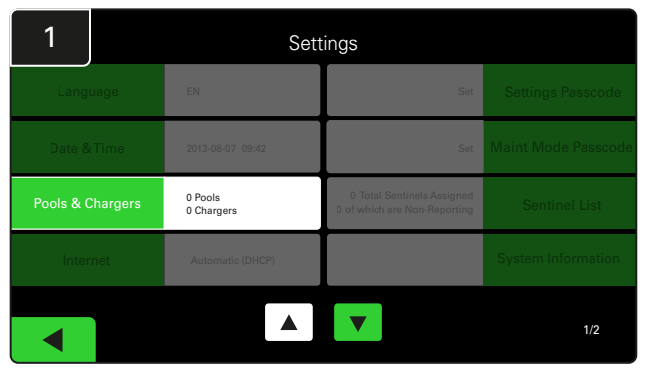

Kattintson a **Pools & Chargers** lehetőségre a beállítások menüben.

| 3      | Set Up Pools & Chargers |              |                 |  |  |  |  |
|--------|-------------------------|--------------|-----------------|--|--|--|--|
| Pool # | Pool Name               | Voltage      | Charger Count   |  |  |  |  |
| 1      | PALLET                  | <u>Set V</u> | Add Charger (0) |  |  |  |  |
| 2      |                         | Set V        | Add Charger (0) |  |  |  |  |
| 3      |                         | Set V        | Add Charger (0) |  |  |  |  |
| 4      |                         | Set V        | Add Charger (0) |  |  |  |  |
| 5      |                         | Set V        | Add Charger (0) |  |  |  |  |
|        |                         | •            |                 |  |  |  |  |
|        |                         |              |                 |  |  |  |  |

Vegye figyelembe, hogy a Pool neve most már be van állítva. Kattintson a pool feszültségének megfelelő **Set V** gombra.

| 5      | Set Up Pools & Chargers |         |                 |  |  |  |  |
|--------|-------------------------|---------|-----------------|--|--|--|--|
| Pool # | Pool Name               | Voltage | Charger Count   |  |  |  |  |
| 1      | PALLET                  | 24      | Add Charger (0) |  |  |  |  |
| 2      |                         | Set V   | Add Charger (0) |  |  |  |  |
| 3      |                         | Set V   | Add Charger (0) |  |  |  |  |
| 4      |                         | Set V   | Add Charger (0) |  |  |  |  |
| 5      |                         | Set V   | Add Charger (0) |  |  |  |  |
|        |                         | 7       |                 |  |  |  |  |
|        |                         |         |                 |  |  |  |  |

Töltő(k) hozzáadása a poolhoz.

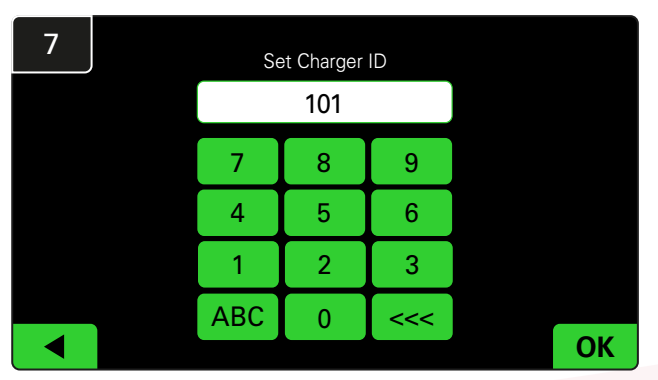

Adja meg a töltőazonosító beállításához szükséges számot. \*Ez a képernyő jelenik meg, amikor az EZSelect™ akkumulátorválasztó rendszer észleli a csatlakoztatott akkumulátort.

| 2      | Set Up Pools & Chargers |           |         |                 |  |  |  |
|--------|-------------------------|-----------|---------|-----------------|--|--|--|
| Pool # |                         | Pool Name | Voltage | Charger Count   |  |  |  |
| 1      |                         |           | Set V   | Add Charger (0) |  |  |  |
| 2      |                         |           | Set V   | Add Charger (0) |  |  |  |
| 3      |                         |           | Set V   | Add Charger (0) |  |  |  |
| 4      |                         |           | Set V   | Add Charger (0) |  |  |  |
| 5      |                         |           | Set V   | Add Charger (0) |  |  |  |
|        |                         |           |         |                 |  |  |  |
|        |                         |           |         |                 |  |  |  |

Kattintson az első üres Pool gombra, és írja be a pool nevét.

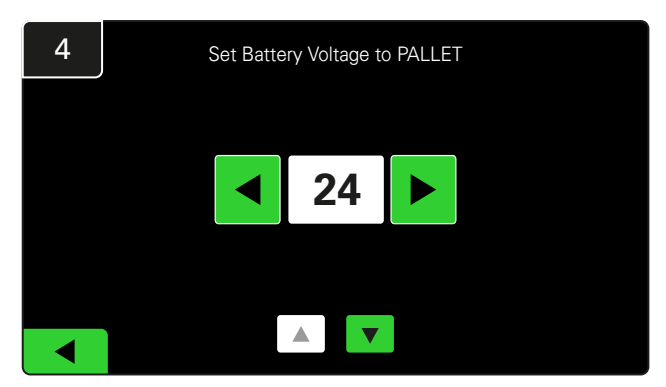

Válassza ki a megfelelő poolfeszültséget.

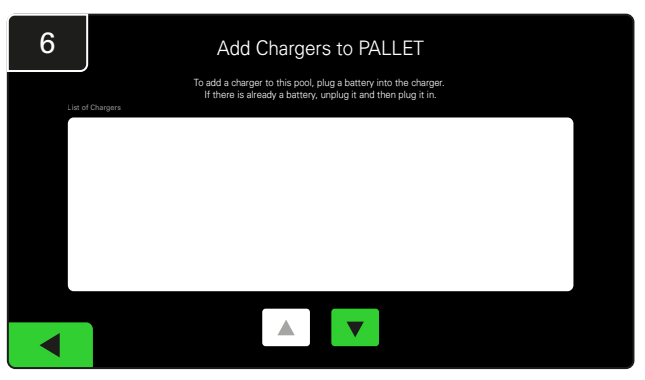

Menjen a töltőhöz.

Válassza le, majd csatlakoztassa újra a hozzáadni kívánt töltőt.

lsmételje meg az 1-6. lépést további poolok és töltők beállításához.

Megjegyzés: ez a szám jelenik meg a TV-n. Meg kell egyeznie a töltő címkéivel is.

#### RENDSZERBEÁLLÍTÁSOK

# Hangerő beállítása

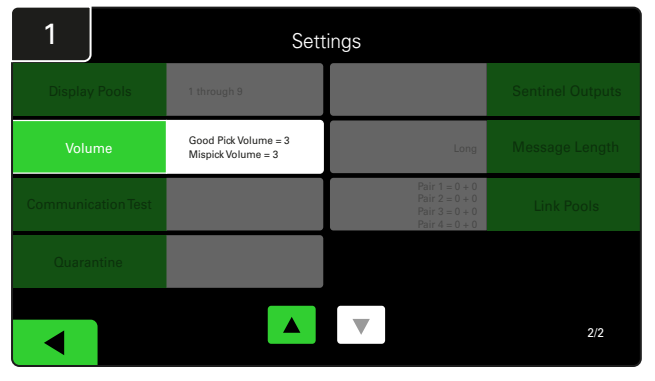

Kattintson a Volume gombra a Beállítások menüben.

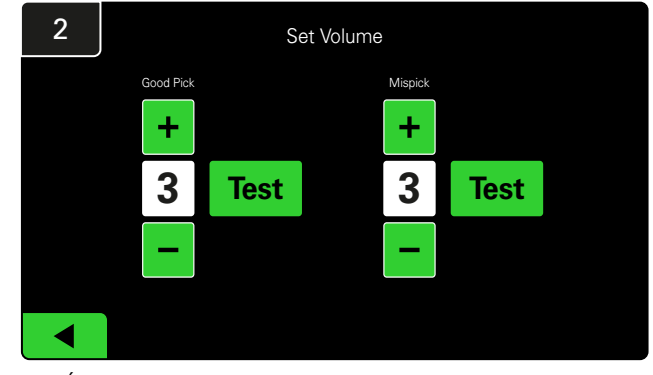

Állítsa be a hangerőt 0 (néma) és 5 (maximum) között. A tesztgomb egyszer szólal meg.

## Poolok megjelenítése

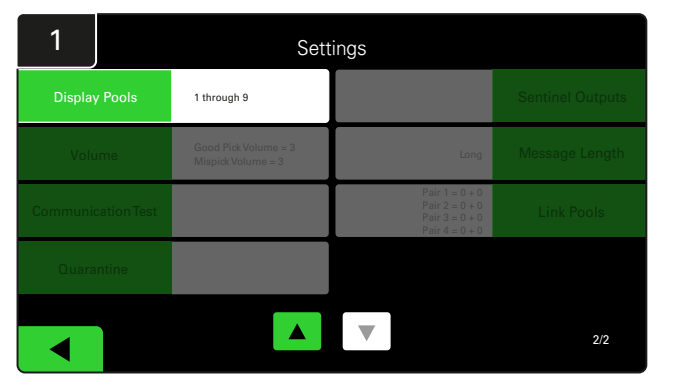

Kattintson a Display Pools gombra a Beállítások menüben.

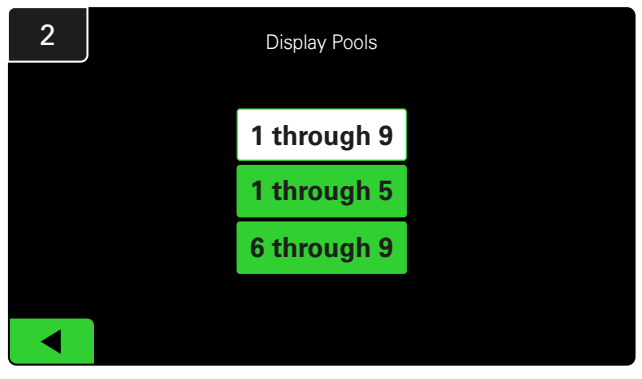

Az iDisplay alapértelmezetten az összes megjelenítésére van beállítva, de kiválaszthatja csak bizonyos poolok megjelenítését is.

# A rendszer működtetése vizsgálati módban

Az EZSelect<sup>™</sup> akkumulátorválasztó rendszer előnyeinek számszerűsítéséhez javasoljuk, hogy kezdjen egy kéthetes referenciaperiódussal, amelyben a rendszer kezdeti kiindulási használati adatmintát gyűjt. Ez minden új telepítésnél ajánlott, hogy az előtte és az utána állapot egyértelműen látható legyen. Ha a rendszert

 

 Display Pools
 1 through 9
 Sentinel Outputs

 Volume
 Good Pick Volume = 3
 Long
 Message Length

 Volume
 Good Pick Volume = 3
 Long
 Message Length

 Communication Test
 Pair 1 = 0 + 0 Pair 2 = 0 + 0 Pair 4 = 0 + 0
 Link Pools

 Quarantine
 V
 V
 V

Kattintson a **Sentinel Outputs** gombra a beállítások menüben. (Megjegyzés: a CMD-t a panelszoftverben őrszemnek nevezzük.)

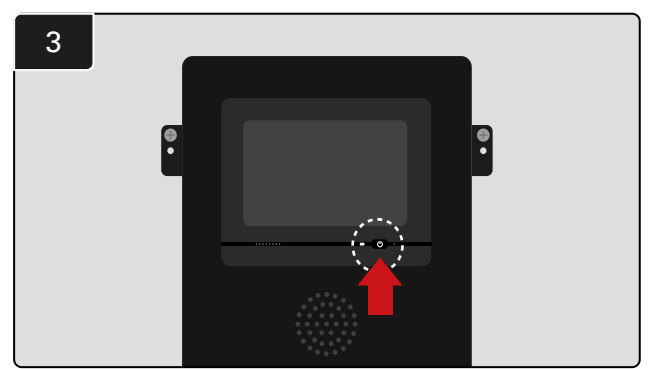

Kapcsolja ki az iDisplay-t a vezérlődoboz elején található bekapcsológomb megnyomásával. Ezzel a hang is elnémul.

Megjegyzés: A rendszer normál működésének visszaállításához az előző lépéseket fordított sorrendben hajtsa végre. vizsgálati módban működteti, az azt jelenti, hogy a rendszer információt gyűjt, de nem ad útmutatást az akkumulátor kiválasztásához. Így megtudhatja, mi történik valójában az akkumulátorhelyiségben, hogy össze tudja hasonlítani a nyers adatokat a javított teljesítménnyel, amint a rendszer parancsokat ad.

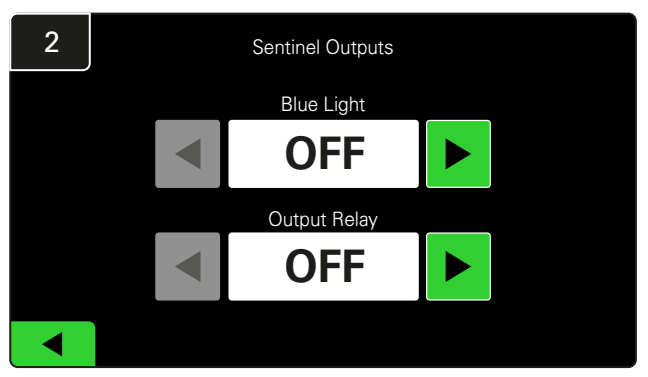

Állítsa a Blue Light és az Output Relay opciókat OFF állásba.

# TÖLTÉSFIGYELŐ KÉSZÜLÉK (CMD)

A folyamatosan világító zöld LED azt jelzi, hogy a CMD áram alatt van, és kommunikál a vezérlődobozzal.

Ha még egyszer ellenőrizni szeretné a csatlakozást, akkor leválaszthatja az akkumulátort a töltőről, majd megtekintheti a rendszerállapot-képernyőt. Megjelenik a töltő azonosítója. Ha nem látja a várt pool- és töltőazonosítót, akkor előfordulhat, hogy a rendszer hibásan van konfigurálva.

A töltő azonosítója az állapot változásával oszlopról oszlopra változik.

# KARANTÉN

A Karantén oszlop azt mutatja, hogy hány töltő nem indította el vagy nem fejezte be 24 órán keresztül a csatlakoztatott akkumulátor töltését. A rendszer karanténba helyezi az akkumulátort azáltal, hogy kiveszi a sorból, és ha a probléma 72 órán belül nem oldódik meg, az akkumulátor visszakerül a sorba.

3 nap az alapértelmezett gyári beállítás.

Mi a teendő, ha a töltő karanténban van:

 Ha a "Karantén" oszlopban bármilyen töltőazonosító szerepel, ellenőrizze, hogy a töltő hibát jelez-e.

- Ellenőrizze, hogy a borostyánsárga LED világít-e a CMD-n, és hogy az akkumulátor csatlakoztatva van-e.
- Ha a kijelző és a töltőn lévő összes jelzőfény kialudt, ellenőrizze, hogy van-e áram a töltőben.
- Ha a töltő megfelelően működik, ellenőrizze az akkumulátor feszültségét, mivel egyes töltők nem ismerik fel a túlságosan lemerült akkumulátort.
- Az akkumulátor karanténból való eltávolításához válassza le, majd csatlakoztassa újra az akkumulátort.

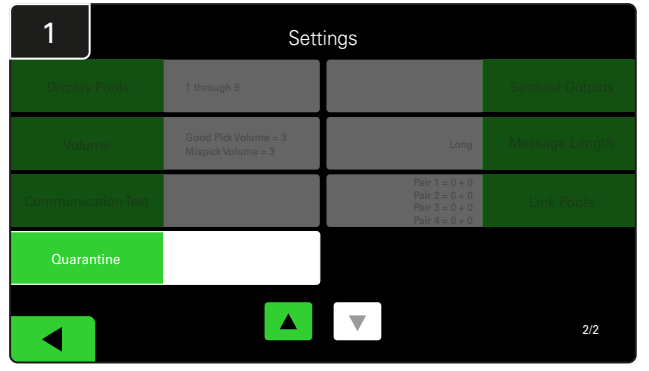

Kattintson a Quarantine elemre.

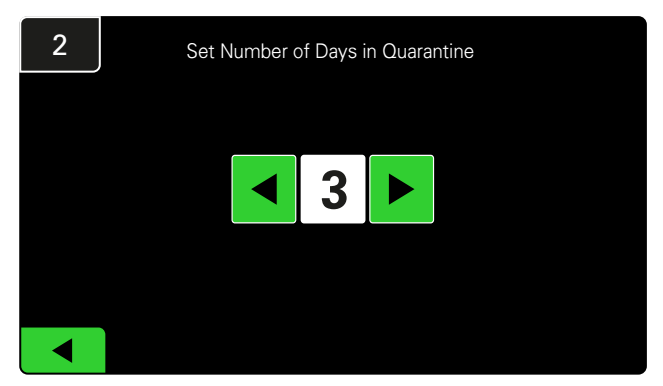

Növelje vagy csökkentse a töltő karanténba helyezése előtt eltelt napok számát.

#### VÉGELLENŐRZÉS ÉS TESZTELÉS

# CMD LISTA

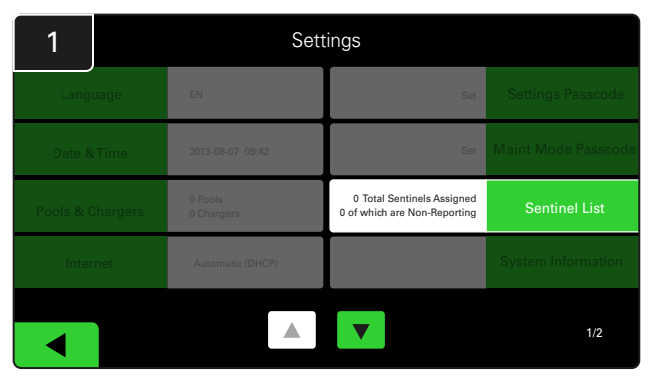

Kattintson a Sentinel List elemre.

(Megjegyzés: a CMD-t a panelszoftverben őrszemnek nevezzük.)

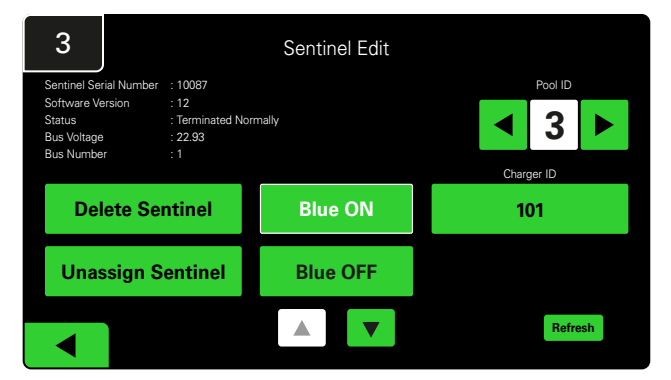

Nyomja meg a **Blue ON** gombot a megfelelő CMD megtalálásához és a részletek ellenőrzéséhez.

Egy CMD áthelyezhető egy másik poolba a **Pool ID** görgetésével. A töltőszám a **Charger ID** gomb megnyomásával módosítható.

A korrekciók elvégzése után nyomja meg a Blue OFF gombot.

#### Hangjelzőteszt

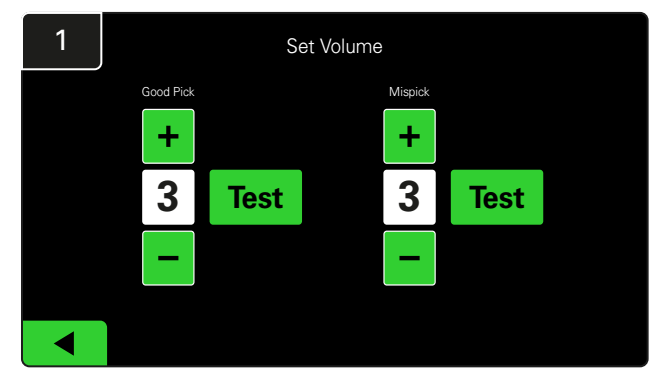

Tesztelje a hangjelző működését az akkumulátor kihúzásával vagy a **Test** gomb megnyomásával a Hangerő beállítása képernyőn.

| 2      |        | Unassigned Sentinels - Sentinel List |     |         |           |    |  |  |
|--------|--------|--------------------------------------|-----|---------|-----------|----|--|--|
| Pool # | Chg ID | Serial #                             | Ver | Pool #  | Reporting |    |  |  |
| 0      |        | 10003                                | 12  | Unknown | Yes       |    |  |  |
| 0      |        | 10155                                | 12  | Unknown | Yes       | •  |  |  |
| 0      |        | 10086                                | 12  | Unknown | Yes       |    |  |  |
| 0      |        | 10185                                | 12  | Unknown | Yes       |    |  |  |
| 0      |        | 10191                                | 12  | Unknown | Yes       | •  |  |  |
|        |        |                                      |     |         |           |    |  |  |
|        |        |                                      |     |         | Refre     | sh |  |  |

Megjeleníti a hozzá nem rendelt CMD-k számát. Nyomja meg a jobb oldali nyilat a CMD részleteinek szerkesztéséhez.

Ez a funkció a CMD programozására is használható. Ha ismeri a CMD sorozatszámát, hozzárendelheti azt egy poolhoz, és megadhatja a töltő azonosítóját. Ezután a kék fény be- és kikapcsolásával ellenőrizheti, hogy helyes-e, és minden kommunikáció működik-e.

# TELEPÍTÉSI ELLENŐRZŐLISTA

| Feladat                                                                                                    | Állapot |
|----------------------------------------------------------------------------------------------------|---------|
| 1. Győződjön meg arról, hogy az összes CMD folyamatosan zölden világít.                                                                                                    |         |
| <ol> <li>Győződjön meg arról, hogy az összes CMD hozzá van rendelve,<br/>és a kezdőképernyőn a Beállítások alatti CMD listán keresztül jelent.</li> </ol>                                                                                           |         |
| <ol> <li>Tesztelje a hangjelzőt a menüben a "helyes" és "helytelen" akkumulátor<br/>kiválasztását jelző hangok tekintetében. Ezt a "Settings", majd a "Volume"<br/>gombra kattintva tesztelheti. Ekkor a kívánt hangerőt is válassza ki.</li> </ol> |         |
| <ol> <li>Tesztelje az EZSelect Battery Management System<sup>™</sup> feltöltési képességeit<br/>az interneten keresztül.</li> </ol>                                                                                                    |         |
| 5. Ha a jelszavakat a telepítés során letiltották, állítsa vissza a Karbantartás<br>alapértelmezett jelszavát "11111", a Beállítások alapértelmezett jelszavát<br>pedig "919191" értékre. Vagy állítson be saját jelszavakat.                       |         |
| 6. Ellenőrizze, hogy helyesen van-e beállítva a dátum és az idő.                                                                                                    |         |
| <ol> <li>Ellenőrizze, hogy az összes töltő megfelelően van-e felcímkézve<br/>a mellékelt címkék segítségével.</li> </ol>                                                                                                    |         |

# A következő elérhető akkumulátor kiválasztása

Az összes akkumulátort tartsa csatlakoztatva, amíg ki nem választja őket, kivéve, ha karbantartásra vannak kiválasztva. A rendszer érzékeli, hogy mikor csatlakozik az akkumulátor a töltőhöz, mikor kezdődik és ér véget a töltés, és mennyi ideig van csatlakoztatva az akkumulátor a töltőhöz, mielőtt kiválasztják.

Hogyan választható ki a következő elérhető akkumulátor:

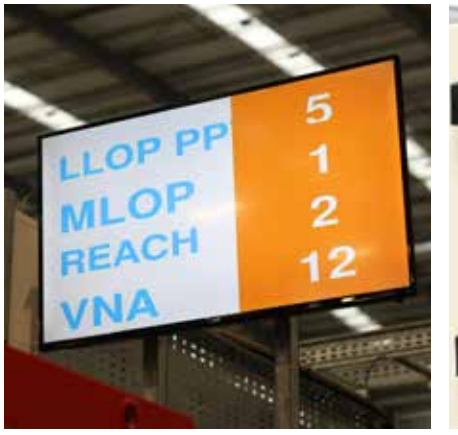

 TV-kijelző
 Jelzi a pool(oka)t és a következő kiválasztandó akkumulátort.

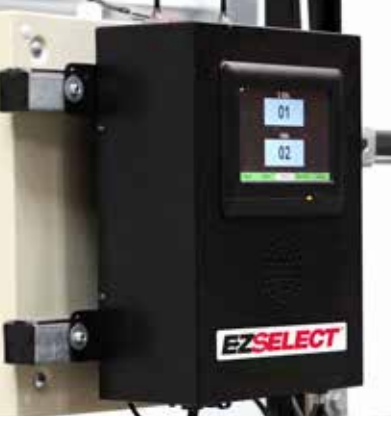

② Érintőképernyős kijelző Jelzi a következő kiválasztandó akkumulátort.

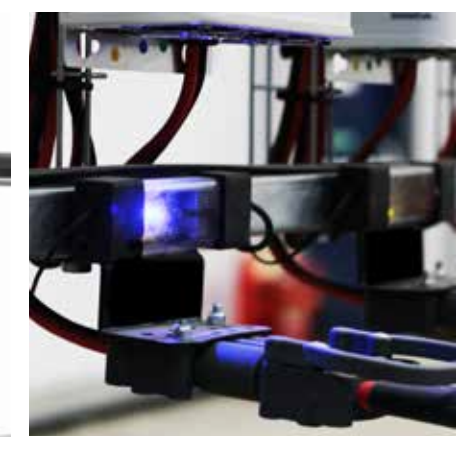

③ CMD A kék LED azt jelzi, hogy az akkumulátor készen áll a kiválasztásra.

# Rendszervisszajelzés

- A vezérlődobozon lévő hangjelző kellemes csengőhanggal szólal meg, amikor a rendszer által jelzett akkumulátort választanak ki.
- Ha a rendszer által jelzettől eltérő akkumulátor kerül kiválasztásra, a vezérlődobozon lévő hangjelző riaszt és üzenetet jelenít meg. Ennek megtörténtét a rendszer "hibás kiválasztásnak" tekinti.
- A rendszer minden hibás kiválasztást naplóz, és ezek az érintőképernyős kijelző kezdőképernyőjén az Előzmények fülön vagy a batterymanagement.net webhelyen tekinthetők meg.

# Töltésfigyelő készülék (CMD) Vizuális LED jelzések

4. ábra LED jelzések a CMD-hez

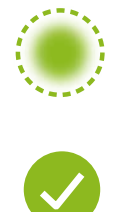

(Folyamatos) Megfelelő csatlakozás (Villogó) Instabil csatlakozás

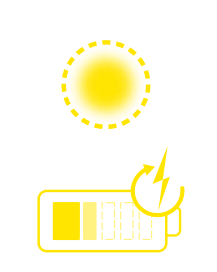

Az akkumulátor töltése

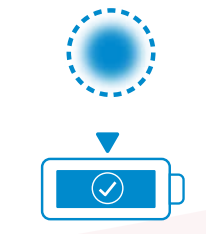

A következő kiválasztandó

akkumulátor

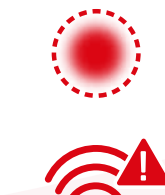

Kommunikációs hiba

\*Ha a piros hibalámpa világít, cserélje ki az adatkábelt.

#### ÜZEMELTETÉS

# Érintőképernyős kijelző

A kijelző és a vezérlő közötti kommunikációt jelző jel.

A következő akkumulátor, amelyet az egyes pooloknál ki kell választani.

> \*A kezdőképernyőn automatikusan legfeljebb 9 pool jelenik meg.

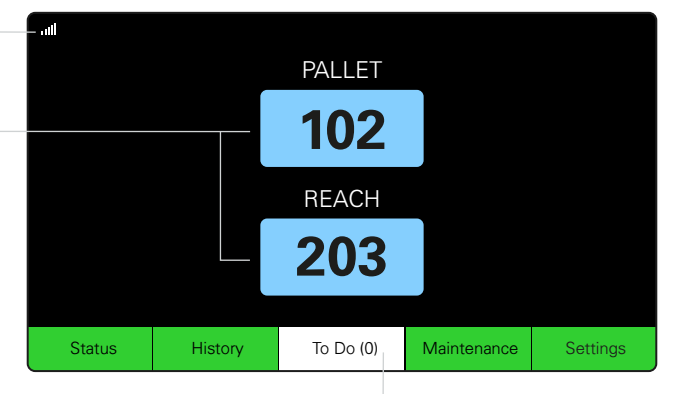

Kattintson a "To Do" gombra, ha pirosra vált – Ellenőrizze, hogy a karanténban lévő töltők vagy a CMD nem jeleznek-e.

# A. Állapot

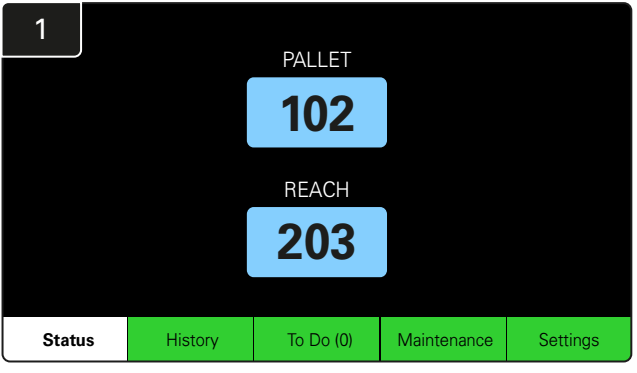

Kattintson a Status gombra a kezdőképernyőn.

\* Ha a kezdőképernyőn nem jelenik meg az akkumulátor száma, ellenőrizze az "Elérhető akkumulátorok" pontot az Állapot alatt.

| 3 |                          |                          | PALLET                    | Queue                   |            |         |
|---|--------------------------|--------------------------|---------------------------|-------------------------|------------|---------|
|   | Available                | Charging                 | Connected<br>Not Charging | No Battery<br>Connected | Quarantine | Unknown |
|   | 102<br>109<br>110<br>108 | 103<br>107<br>106<br>105 | 104                       | 101                     |            |         |
|   |                          |                          |                           |                         |            |         |

A sor képernyő a poolban lévő egyes töltők állapotát mutatja.

| 2         |                                |                        | Status   |                         |                         |                    |         |
|-----------|--------------------------------|------------------------|----------|-------------------------|-------------------------|--------------------|---------|
| Pool Name | Next Battery<br>on Charger     | Batteries<br>Available | Charging | Connect<br>Not Charging | No Battery<br>Connected | Quarantine         | Unknown |
| PALLET    | 104                            | 4                      | 4        | 1                       | 1                       | 0                  | 0       |
| REACH     | 205                            | 2                      | 3        | 3                       | 0                       | 0                  | 0       |
|           |                                |                        |          |                         |                         |                    |         |
|           |                                |                        |          |                         |                         |                    |         |
|           |                                |                        |          |                         |                         |                    |         |
|           | Time Since Last Up<br>09:31:00 | load                   |          |                         | Serial Numb<br>4503e6af | ber 2024-<br>15:26 | 04-08   |

Kattintson a **pool nevére (pl. PALLET)** a poolban lévő akkumulátorok állapotának ellenőrzéséhez.

#### ÜZEMELTETÉS

# B. Előzmények

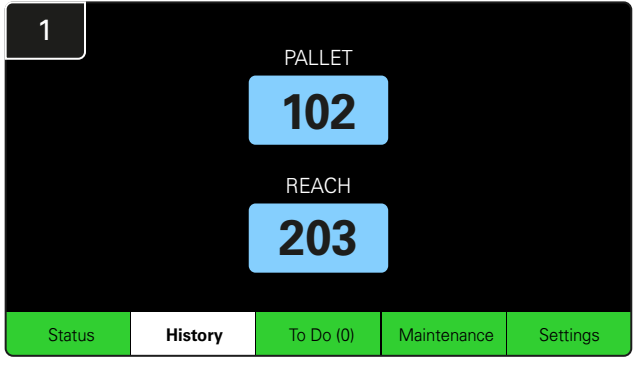

Kattintson az **History** gombra a kezdőképernyőn. Megjelenik az *utolsó hét nap* statisztikája.

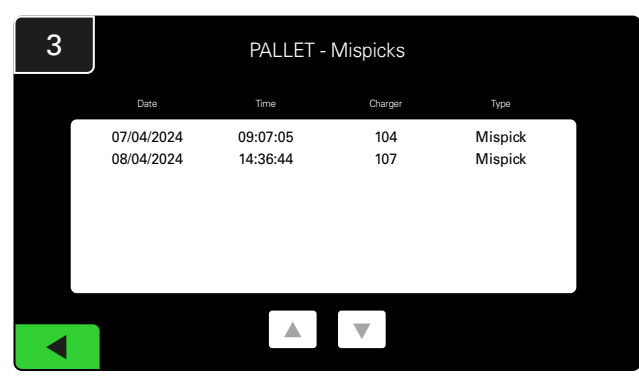

A kiválasztott mérőszámok alatt megjelenik a töltő adatainak utolsó hét napi előzménye.

C. Tennivaló

| 2      | 7 Day Statistics |                     |   |                         |                                |  |  |  |  |
|--------|------------------|---------------------|---|-------------------------|--------------------------------|--|--|--|--|
| Pe     | ool Name         | Selections Mispicks |   | Zero Available<br>Picks | Minimum Batteries<br>Available |  |  |  |  |
| PALLET |                  | 4                   | 2 | 0                       | Graph                          |  |  |  |  |
| REACH  |                  | 3                   | 2 | 0                       | Graph                          |  |  |  |  |
|        |                  |                     |   |                         |                                |  |  |  |  |
|        |                  |                     |   |                         |                                |  |  |  |  |
|        |                  |                     |   |                         |                                |  |  |  |  |
|        |                  |                     |   |                         |                                |  |  |  |  |

Válassza a **Zöld gombot** az adott pool akkumulátoraira vonatkozó részletesebb információkért.

<u>\*A mérőszámok meghatározása</u> **Kiválasztások:** Az adott poolhoz kiválasztott akkumulátorok száma.

Hibás kiválasztások: Ahányszor egy akkumulátort a poolból választottak ki a rendszer által kiválasztott helyett.

Nincs elérhető kiválasztás: Ahányszor egy akkumulátort úgy választottak ki, hogy egyik sem volt teljesen feltöltve.

Minimálisan elérhető akkumulátorok: A grafikon az elmúlt hét nap teljesen feltöltött akkumulátorainak napi számát mutatja.

# 1 PALLET 102 REACH 203 Status History To Do (1) Maintenance Settings

Kattintson a **To Do** gombra a kezdőképernyőn, ha pirosra vált. Ellenőrizze, hogy vannak-e karanténba helyezett töltők, jelentést nem küldő CMD-k, vagy hogy kell-e cserélni a töltőket.

\*A zárójelben () lévő szám mutatja a hibariasztások számát.

| 2 | To Do List             |         |          |
|---|------------------------|---------|----------|
|   | Action                 | Charger | Time ago |
|   | Chargers in quarantine | 101     | 00:01    |
|   |                        |         |          |
|   |                        |         |          |
|   |                        |         |          |
|   |                        |         |          |
|   |                        |         |          |

Ha vannak riasztások, azok felsorolásra kerülnek.

#### ÜZEMELTETÉS

# D. Karbantartás

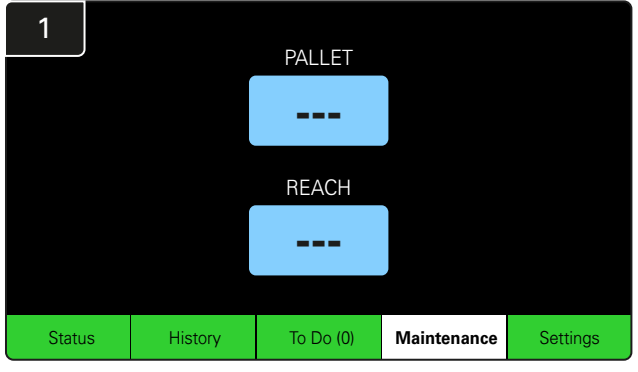

Kattintson a **Maintenance** gombra a kezdőképernyőn a szervizre szoruló akkumulátorok kiválasztásához.

\*Miközben a karbantartási mód be van kapcsolva, a rendszer nem jelzi ki, hogy melyik akkumulátort kell kiválasztani következőre. De az összes kiválasztás továbbra is rögzítésre kerül.

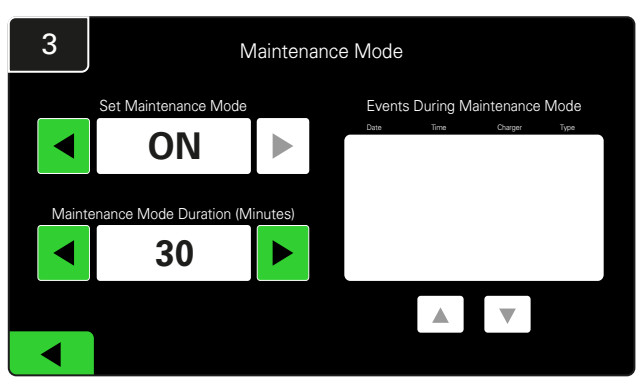

A karbantartási mód időtartama 5 és 120 perc között állítható be. Ezután egy automatikus időzítő visszaállítja a rendszert normál üzemmódba.

A karbantartási üzemmód manuálisan is megszakítható.

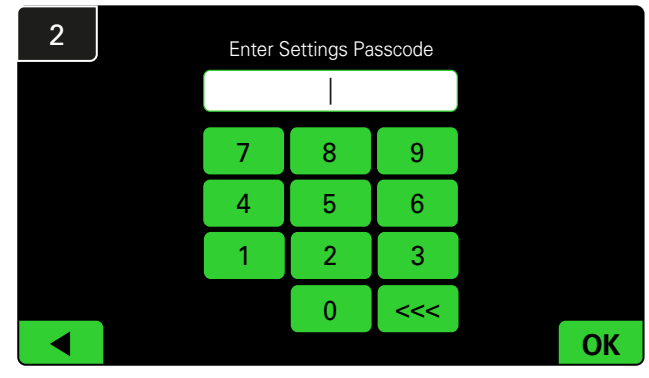

Adja meg az **alapértelmezett jelszót: 11111**, majd kattintson az **OK** gombra.

\*Ha működés közben szeretné eltávolítani a jelszót, olvassa el a Jelszavak módosítása című részt.

## E. Beállítások

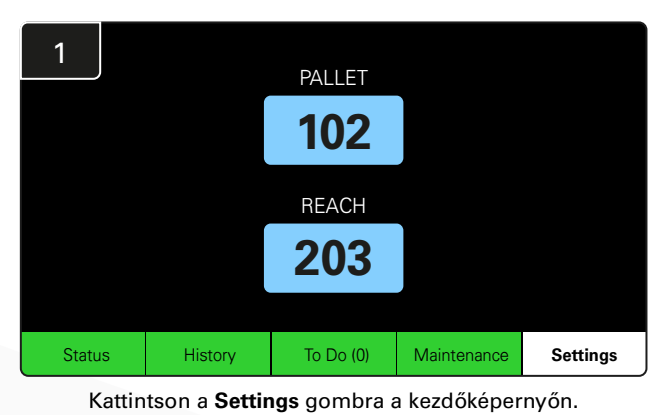

2 Enter Settings Passcode

Adja meg az alapértelmezett jelszót: **919191**, majd kattintson az **OK** gombra.

\*További információkért lásd a Rendszerbeállítások című részt.

\*A jelszó módosításához lásd a Jelszavak módosítása című részt.

#### A RENDSZER NAPI/MŰSZAKONKÉNTI ELLENŐRZÉSEI

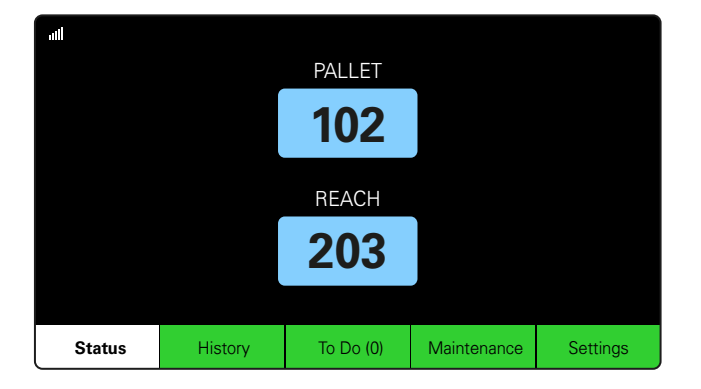

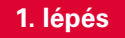

Ellenőrizze a rendszer **állapotát** a nap vagy a műszak kezdetén.

| Status    |                                |                        |          |                         |                         |                    |         |  |  |  |
|-----------|--------------------------------|------------------------|----------|-------------------------|-------------------------|--------------------|---------|--|--|--|
| Pool Name | Next Battery<br>on Charger     | Batteries<br>Available | Charging | Connect<br>Not Charging | No Battery<br>Connected | Quarantine         | Unknown |  |  |  |
|           | -                              | 0                      | 4        | 1                       | 1                       | 0                  | 0       |  |  |  |
|           | -                              | 2                      | 3        | 3                       | 0                       | 0                  | 0       |  |  |  |
|           |                                |                        |          |                         |                         |                    |         |  |  |  |
|           |                                |                        |          |                         |                         |                    |         |  |  |  |
|           |                                |                        |          |                         |                         |                    |         |  |  |  |
|           | Time Since Last Up<br>09:31:00 | load                   |          |                         | Serial Numb<br>4503e6af | ber 2024-<br>15:26 | 04-08   |  |  |  |

Status

#### 2. lépés

Állapítsa meg, hogy fennállnak-e a következő feltételek:

- 1. Nincs elérhető akkumulátor
- 2. Az akkumulátorok csatlakoztatva vannak, de nem töltődnek
- 3. Töltők csatlakoztatott akkumulátor nélkül
- 4. Akkumulátorok karanténban
- 5. Ismeretlen

\*Ha ezen feltételek bármelyike fennáll, lásd a Hibaelhárítás részt.

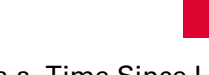

Ha a "Time Since Last Upload" értéke 99:59:59, az azt jelenti, hogy a rendszer nem tölt fel. Kérjük, forduljon a szolgáltatójához.

3. lépés

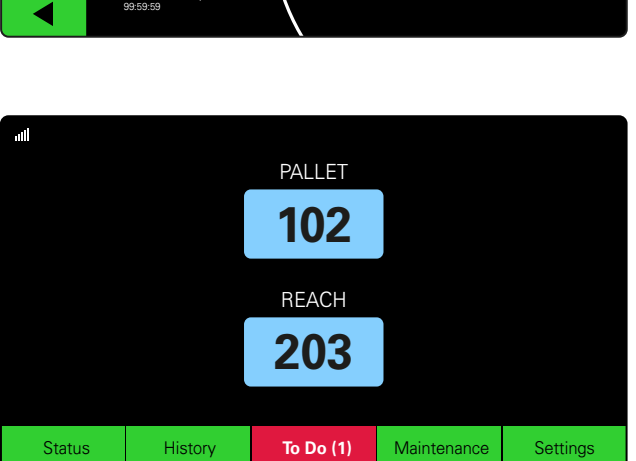

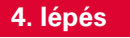

Ellenőrizze a **To Do** gombot a nap elején vagy a műszak kezdetén, és kattintson rá, hogy megnézze, van-e hibariasztás, ha pirosra vált.

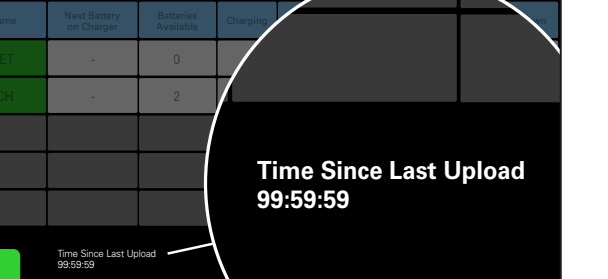

#### ÜZEMELTETÉSI ELLENŐRZŐLISTA

| Feladat                                                              | Állapot  |                                                                                                    |  |  |  |  |  |
|----------------------------------------------------------------------|----------|----------------------------------------------------------------------------------------------------|--|--|--|--|--|
| 1. Vannak elérhető akkumulátorok?                                    | lgen Nem | Rendelkezésre álló mennyiség (ha igen)         1. pool:       2. pool:       3. pool:         4. pool:       5. pool:       6. pool:         7. pool:       8. pool:       9. pool: |  |  |  |  |  |
| 2. Vannak olyan poolok, ahol nincsenek<br>elérhető akkumulátorok?    | Igen Nem | Poolok listázása (ha igen)                                                                                                    |  |  |  |  |  |
| 3. Vannak csatlakoztatott, de nem töltődő akkumulátorok?             | Igen Nem | <u>Töltők listázása Megtett</u><br><u>(Ha igen) intézkedés</u>                                                                                                    |  |  |  |  |  |
| 4. Vannak olyan töltők, amelyekhez nincs akkumulátor csatlakoztatva? | Igen Nem | <u>Töltők listázása Megtett</u><br><u>(Ha igen) intézkedés</u>                                                                                                    |  |  |  |  |  |
| 5. Vannak karanténba helyezett töltők?                               | Igen Nem | <u>Töltők listázása Megtett</u><br><u>(Ha igen)</u> intézkedés                                                                                                    |  |  |  |  |  |
| 6. Vannak ismeretlen állapotú töltők?                                | Igen Nem | <u>Töltők listázása Megtett</u><br><u>(Ha igen) intézkedés</u>                                                                                                    |  |  |  |  |  |

7. Az utolsó feltöltés óta eltelt idő

#### HIBAELHÁRÍTÁS

# A kijelzőn vonalak láthatók

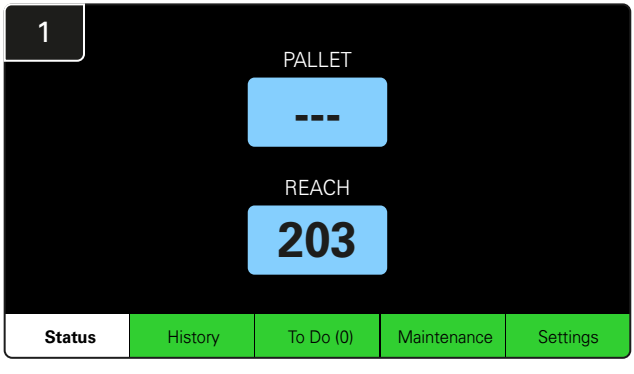

Ha a kezdőképernyőn vonalak jelennek meg a töltő száma helyett, ellenőrizze az Állapotképernyőt.

| 2         | Status                        |                         |                    |                         |                         |            |         |  |  |  |  |
|-----------|-------------------------------|-------------------------|--------------------|-------------------------|-------------------------|------------|---------|--|--|--|--|
| Pool Name | Next Battery<br>on Charger    | Batteries<br>Available  | Charging           | Connect<br>Not Charging | No Battery<br>Connected | Quarantine | Unknown |  |  |  |  |
| PALLET    | 104                           | 0                       | 4                  | 1                       | 1                       | 0          | 0       |  |  |  |  |
| REACH     | 205                           | 2                       | 3                  | 3                       | 0                       | 0          | 0       |  |  |  |  |
|           |                               |                         |                    |                         |                         |            |         |  |  |  |  |
|           |                               |                         |                    |                         |                         |            |         |  |  |  |  |
|           |                               |                         |                    |                         |                         |            |         |  |  |  |  |
|           | Time Since Last U<br>09:31:00 | Serial Numl<br>4503e6af | ber 2024-<br>15:26 | 04-08                   |                         |            |         |  |  |  |  |

Ellenőrizze, hogy rendelkezésre állnak-e akkumulátorok.

# Hibaelhárítás az Állapotképernyőről

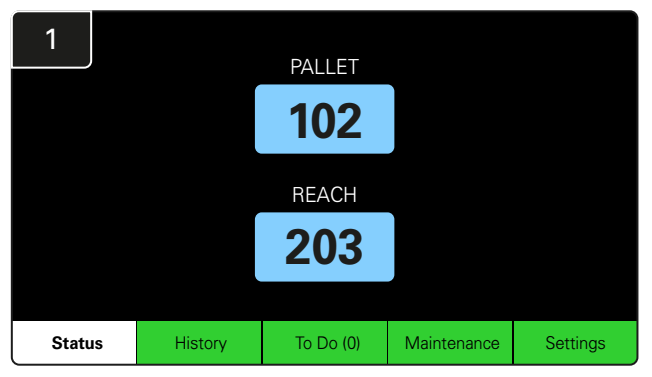

Kattintson a Status gombra a kezdőképernyőn.

| 2         | Status                         |                        |          |                         |                         |                    |         |  |  |  |  |
|-----------|--------------------------------|------------------------|----------|-------------------------|-------------------------|--------------------|---------|--|--|--|--|
| Pool Name | Next Battery<br>on Charger     | Batteries<br>Available | Charging | Connect<br>Not Charging | No Battery<br>Connected | Quarantine         | Unknown |  |  |  |  |
| PALLET    | 104                            | 0                      | 4        | 1                       | 1                       | 0                  | 0       |  |  |  |  |
| REACH     | 205                            | 2                      | 3        | 3                       | 0                       | 0                  | 0       |  |  |  |  |
|           |                                |                        |          |                         |                         |                    |         |  |  |  |  |
|           |                                |                        |          |                         |                         |                    |         |  |  |  |  |
|           |                                |                        |          |                         |                         |                    |         |  |  |  |  |
|           | Time Since Last Up<br>09:31:00 | load                   |          |                         | Serial Numb<br>4503e6af | ber 2024-<br>15:26 | 04-08   |  |  |  |  |

A hibaelhárítás során az utolsó négy oszlopra összpontosítson: Connect Not Charging, No Battery Connected, Quarantine és Unknown.

## A. Csatlakoztatva, nincs töltés

Az akkumulátort éppen csatlakoztatták, és a töltő még nem kapcsolt be. VAGY olyan probléma van az akkumulátorral vagy a töltővel, hogy a töltő nem indítja el a töltési ciklust.

|        |           |                                |                        |          |                         |                         |                    |                                        | Eller                        | nőrizze, hogy:                                                                                                    |
|--------|-----------|--------------------------------|------------------------|----------|-------------------------|-------------------------|--------------------|----------------------------------------|------------------------------|----------------------------------------------------------------------------------------------------|
| Status |           |                                |                        |          |                         |                         |                    |                                        | Bármely töltő hibát jelez-e. |                                                                                                    |
|        | Pool Name | Next Battery<br>on Charger     | Batteries<br>Available | Charging | Connect<br>Not Charging | No Battery<br>Connected | Quarantine         | Unknown                                |                              | A sárga LED villog-e a CMD-n, és az akkumulátor                                                                                                    |
|        |           | 104                            | 0                      | 4        | 1                       | 1                       | 0                  | 0                                      |                              | csatlakoztatva van-e.                                                                                                    |
|        | REACH     | 205                            | 2                      | 3        | 3                       | 0                       | 0                  | A töltő csatlakozik-e az áramforrásho: |                              | A töltő csatlakozik-e az áramforráshoz, ha a kijelző                                                                                                    |
| ļ      |           |                                |                        |          |                         |                         |                    |                                        |                              | és a töltőn lévő összes jelzőfény nem világít.                                                                                                    |
|        |           |                                |                        |          |                         |                         |                    |                                        |                              | A töltő késleltetett indításra van-e beállítva.                                                                                                    |
| l      |           |                                |                        |          |                         |                         |                    |                                        |                              |                                                                                                    |
|        |           | Time Since Last Up<br>09:31:00 | bload                  |          |                         | Serial Num<br>4503e6af  | ber 2024-<br>15:26 | 04-08                                  |                              | Az akkumulátorfeszültség működik-e a töltővel, ha a töltő<br>megfelelően működik, mivel egyes töltők nem ismerik fel<br>a túlságosan lemerült akkumulátorokat. |

# B. Nincs csatlakoztatva akkumulátor

A rendszer nem jelzi az akkumulátor csatlakoztatását.

| Status    |                                |                        |          |                         |                         |                    |         |  |  |  |
|-----------|--------------------------------|------------------------|----------|-------------------------|-------------------------|--------------------|---------|--|--|--|
| Pool Name | Next Battery<br>on Charger     | Batteries<br>Available | Charging | Connect<br>Not Charging | No Battery<br>Connected | Quarantine         | Unknown |  |  |  |
| PALLET    | 104                            | 0                      | 4        | 1                       | 1                       | 0                  | 0       |  |  |  |
| REACH     | 205                            | 2                      | 3        | 3                       | 0                       | 0                  | 0       |  |  |  |
|           |                                |                        |          |                         |                         |                    |         |  |  |  |
|           |                                |                        |          |                         |                         |                    |         |  |  |  |
|           |                                |                        |          |                         |                         |                    |         |  |  |  |
|           | Time Since Last Up<br>09:31:00 | vload                  |          |                         | Serial Numt<br>4503e6af | ber 2024-<br>15:26 | 04-08   |  |  |  |

Ellenőrizze, hogy:

- Az akkumulátorrekesz töltőaljzatában található-e akkumulátor.
- Csatlakoztattak-e akkumulátort a listán szereplő töltőhöz.
- A CMD borostyánsárga LED-je világít-e, ha akkumulátort csatlakoztattak.
- A CMD borostyánsárga LED-je akkor sem világít-e, ha csatlakoztattak egy akkumulátort. Ellenőrizze az akkumulátor csatlakozóját, hogy nem sérült-e meg.
- A CMD borostyánsárga LED-je akkor sem világít-e, ha csatlakoztattak egy akkumulátort. Ellenőrizze, hogy a FlexiTap érintkezője a CMD-n a kábel közepén van-e, és ne hajlítsa meg az érintkezőt.

## C. Karantén

Megjeleníti azon töltők számát, amelyekhez akkumulátort csatlakoztattak, de a töltő 24 órán belül nem indult el. A rendszer karanténba helyezi az akkumulátort azáltal, hogy kiveszi a sorból, és ha a probléma 72 órán belül nem oldódik meg, az akkumulátor visszakerül a sorba.

|           |                                |                        | Status   |                         |                         |                    |         |
|-----------|--------------------------------|------------------------|----------|-------------------------|-------------------------|--------------------|---------|
| Pool Name | Next Battery<br>on Charger     | Batteries<br>Available | Charging | Connect<br>Not Charging | No Battery<br>Connected | Quarantine         | Unknown |
|           | 104                            | 0                      | 4        | 1                       | 1                       | 0                  | 0       |
|           | 205                            | 2                      | 3        | 3                       | 0                       | 0                  | 0       |
|           |                                |                        |          |                         |                         |                    |         |
|           |                                |                        |          |                         |                         |                    |         |
|           |                                |                        |          |                         |                         |                    |         |
|           | Time Since Last Up<br>09:31:00 | load                   |          |                         | Serial Numb<br>4503e6af | ber 2024-<br>15:26 | 04-08   |

Ellenőrizze, hogy:

Bármely töltő hibát jelez-e.

- A sárga LED villog-e a CMD-n, és az akkumulátor csatlakoztatva van-e.
- A töltő csatlakozik-e az áramforráshoz, ha a kijelző és a töltőn lévő összes jelzőfény nem világít.
- Az akkumulátorfeszültség működik-e a töltővel, ha a töltő megfelelően működik, mivel egyes töltők nem ismerik fel a túlságosan lemerült akkumulátorokat.
- Az akkumulátor eltávolításához a karanténból válassza le az akkumulátort a töltőről, majd csatlakoztassa újra.

## D. Ismeretlen

Ez a rendszer szerint ismeretlen állapotú töltők számát mutatja.

| Status    |                                |                        |          |                         |                         |                    |         |  |  |  |
|-----------|--------------------------------|------------------------|----------|-------------------------|-------------------------|--------------------|---------|--|--|--|
| Pool Name | Next Battery<br>on Charger     | Batteries<br>Available | Charging | Connect<br>Not Charging | No Battery<br>Connected | Quarantine         | Unknown |  |  |  |
|           | 104                            | 0                      | 4        | 1                       | 1                       | 0                  | 0       |  |  |  |
|           | 205                            | 2                      | 3        | 3                       | 0                       | 0                  | 0       |  |  |  |
|           |                                |                        |          |                         |                         |                    |         |  |  |  |
|           |                                |                        |          |                         |                         |                    |         |  |  |  |
|           |                                |                        |          |                         |                         |                    |         |  |  |  |
|           | Time Since Last Up<br>09:31:00 | load                   |          |                         | Serial Numl<br>4503e6af | ber 2024-<br>15:26 | 04-08   |  |  |  |

Ellenőrizze, hogy:

- A CMD zöld LED-je folyamatosan világít-e. Ha igen, várjon néhány percet, és ellenőrizze újra az Állapotképernyőt.
   A CMD zöld LED-je nem világít-e. Ellenőrizze
- az adatkábeleket, hogy biztonságosan vannak-e rögzítve, és nem törtek-e meg/csípődtek-e be.
- A CMD zöld LED-je nem világít-e. Ellenőrizze, hogy az adatkábel csatlakoztatva van-e a vezérlődobozhoz.
- A CMD zöld LED-je nem világít. Ellenőrizze, hogy az adatkábel csatlakoztatva van-e az első CMD-hez, és hogy a kábel mindegyik CMD-t összeköti-e.
- A CMD zöld LED-je nem világít. Ellenőrizze, hogy a vezérlődobozt csatlakoztatták-e az áramforráshoz.
- A CMD zöld LED-je villog-e. Ellenőrizze, hogy a CMD-t hozzárendelték-e egy poolhoz a töltő konfigurációja révén.

#### MEGJEGYZÉSEK

#### www.enersys.com

© 2024 EnerSys. Minden jog fenntartva. A védjegyek és logók az EnerSys tulajdonát képezik, kivéve az Unistrut, a CE, és az UKCA amelyek nem az EnerSys tulajdonai. Az előzetes értesítés nélküli átdolgozások jogát fenntartjuk. A hibák és tévedések joga fenntartva.

EMEA-HU-OM-EZSELECT-0924

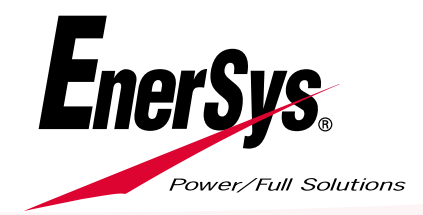